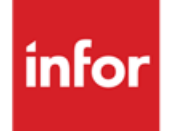

Infor Anael Finance iSeries Engagements

#### © Copyright 2013 Infor

Tous droits réservés. Les termes et marques de conception mentionnés ci-après sont des marques et/ou des marques déposées d'Infor et/ou de ses partenaires et filiales. Tous droits réservés. Toutes les autres marques répertoriées ci-après sont la propriété de leurs propriétaires respectifs.

#### Avertissement important

Les informations contenues dans cette publication (y compris toute information supplémentaire) sont confidentielles et sont la propriété d'Infor.

En accédant à ces informations, vous reconnaissez et acceptez que ce document (y compris toute modification, traduction ou adaptation de celui-ci) ainsi que les copyrights, les secrets commerciaux et tout autre droit, titre et intérêt afférent, sont la propriété exclusive d'Infor. Vous acceptez également de ne pas vous octroyer les droits, les titres et les intérêts de ce document (y compris toute modification, traduction ou adaptation de celui-ci) en vertu de la présente, autres que le droit non-exclusif d'utilisation de ce document uniquement en relation avec et au titre de votre licence et de l'utilisation du logiciel mis à la disposition de votre société par Infor conformément à un contrat indépendant (« Objectif »).

De plus, en accédant aux informations jointes, vous reconnaissez et acceptez que vous devez respecter le caractère confidentiel de ce document et que l'utilisation que vous en faites se limite aux Objectifs décrits ci-dessus.

Infor s'est assuré que les informations contenues dans cette publication sont exactes et complètes.

Toutefois, Infor ne garantit pas que les informations contenues dans cette publication ne comportent aucune erreur typographique ou toute autre erreur, ou satisfont à vos besoins spécifiques. En conséquence, Infor ne peut être tenu directement ou indirectement responsable des pertes ou dommages susceptibles de naître d'une erreur ou d'une omission dans cette publication (y compris toute information supplémentaire), que ces erreurs ou omissions résultent d'une négligence, d'un accident ou de toute autre cause.

#### **Reconnaissance des marques**

Tous les autres noms de société, produit, commerce ou service référencé peuvent être des marques déposées ou des marques de leurs propriétaires respectifs.

#### Informations de publication

Version : Infor Anael Finance iSeries version V3

Auteur : Infor

Date de publication : juin 28, 2013

# Table des matières

| À propos de ce manuel                                      | 5  |
|------------------------------------------------------------|----|
| Public concerné                                            | 5  |
| Périmètre du document                                      | 5  |
| Pré-requis                                                 | 5  |
| Documents liés                                             | 5  |
| Historique du document                                     | 5  |
| Contacter Infor                                            | 6  |
| Chapitre 1 Cinématique des engagements                     | 7  |
| Chapitre 2 Mise à jour des fichiers de référence           | 9  |
| Tables de références utilisées                             | 9  |
| Etablissement                                              | 10 |
| Paramètres généraux                                        | 12 |
| Paramètre société                                          | 12 |
| Paramètres société / Etablissement                         | 15 |
| Imputation analytique                                      | 21 |
| Numérotation automatique                                   | 22 |
| Catalogue article / Fournisseur                            | 23 |
| Schéma d'écritures                                         | 24 |
| Mise à jour du schéma d'écriture par l'analytique          | 26 |
| Mise à jour du schéma d'écritures par code article         | 29 |
| Mise à jour du schéma d'écritures par code famille         | 29 |
| Gestionnaire                                               | 30 |
| Paramétrage des états                                      | 32 |
| Création de l'entête d'un état                             | 32 |
| Affichage de l'écran du paramétrage de la colonne de texte | 35 |
| Paramétrage des sélections et des tris                     | 37 |
| Affichage de l'écran de paramétrage des colonnes 'Montant' | 37 |
| Affichage du paramétrage du calcul des colonnes            | 39 |

| Chapitre 3 Saisies et consultations                                          | 41      |
|------------------------------------------------------------------------------|---------|
| Prévision d'engagement                                                       | 41      |
| Affichage des prévisions d'engagement pour un gestionnaire donné             | 41      |
| Mise à jour de l'en-tête de la prévision d'engagement                        | 43      |
| Affichage des postes d'une prévision d'engagement                            | 44      |
| Mise à jour des postes d'une prévision d'engagement                          | 45      |
| Affichage des lignes d'un poste d'une prévision d'engagement (code action 'L | .G') 47 |
| Mise à jour d'une ligne complémentaire d'un poste                            | 48      |
| Demandes d'achat                                                             | 49      |
| Affichage de l'en-tête de la demande d'achat                                 | 49      |
| Mise à jour d'une ligne de demande d'achat                                   | 51      |
| Commande                                                                     | 53      |
| Affichage de l'écran de sélection                                            | 53      |
| Affichage des commandes                                                      | 54      |
| Réception                                                                    | 55      |
| Affichage de l'écran de sélection                                            | 55      |
| Mise à jour de l'entête de la réception                                      | 56      |
| Affichage des lignes de commande à réceptionner                              | 57      |
| Affichage du détail d'une ligne de réception                                 | 58      |
| Saisie de factures                                                           | 59      |
| Affichage de l'écran après la touche 'Entrée'                                | 61      |
| Affichage de l'écran après la touche de fonction F6                          | 62      |
| Affichage de toutes les commandes saisies ou sélectionnées                   | 63      |
| Affichage de l'écran après la touche de fonction F9                          | 64      |
| Affichage automatique après le code action 'PC' ou 'PL'                      | 66      |
| Affichage de l'écran après validation du pointage                            | 66      |
| Consultation                                                                 | 67      |
| Affichage global d'un poste d'une prévision                                  | 68      |
| Chapitre 4 Editions                                                          | 71      |
| Edition des commandes                                                        |         |
| Rapprochement Budget/Engagé/Réalisé                                          |         |
| Lancement des états paramétrés.                                              |         |
|                                                                              |         |
| Chapitre 5 Autres traitements                                                | 75      |
| Demandes de provisions                                                       | 75      |
| Transfert des prévisions d'engagement                                        | 76      |
| Calcul du disponible                                                         | 77      |
| Détail du calcul du disponible                                               | 78      |

# À propos de ce manuel

# Public concerné

Clients d'Infor utilisateurs d'Infor Anael Finance iSeries

# Périmètre du document

Infor Anael Finance iSeries version V3

# Pré-requis

Aucun

# Documents liés

Aucun

# Historique du document

| Version | Date      | Auteur      | Contenu                            |
|---------|-----------|-------------|------------------------------------|
| 1.0     | 1998      | R&D         | Création du document               |
| 2.0     | Juin 2012 | Ingrid MARY | Application du nouveau modèle Word |

# **Contacter Infor**

Pour toute question sur les produits Infor, rendez-vous sur le portail Infor Xtreme Support à cette adresse : <u>www.infor.com/inforxtreme</u>.

Les mises à jour de la documentation ultérieures à la sortie de version sont publiées sur ce site Web. Nous vous recommandons de visiter régulièrement ce site Web pour consulter les mises à jour de la documentation.

Pour tout commentaire sur la documentation Infor, envoyez un courrier à l'adresse <u>documentation@infor.com</u>.

# Chapitre 1 Cinématique des engagements

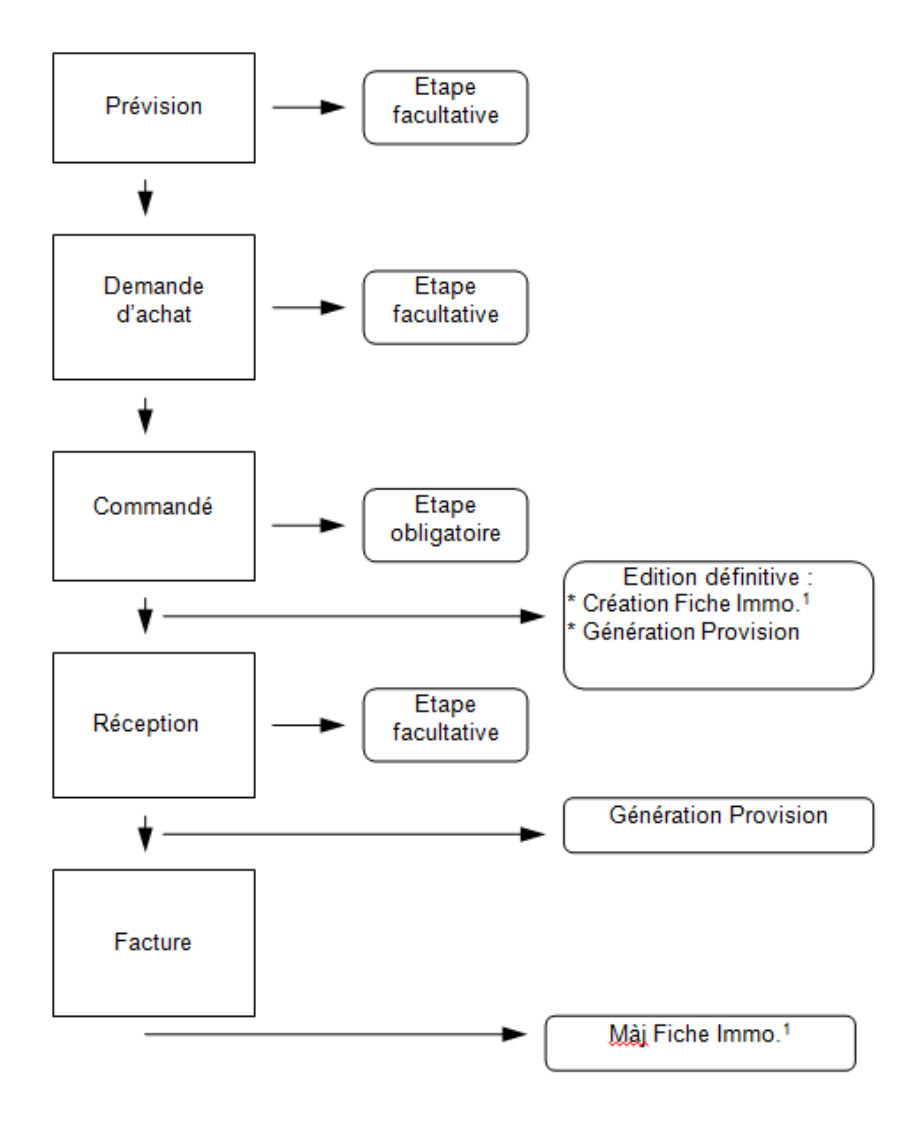

1

# Chapitre 2 Mise à jour des fichiers de référence

2

# Tables de références utilisées

#### ACCES à l'option

'Comptabilité générale' > 'Base de données' > 'Mise à jour' > 'Tables'

| PAN100     | - MISE A JOUR DES TABLES    | _ | 16:21:01 | Le 10/10/95 |
|------------|-----------------------------|---|----------|-------------|
| Société (  | 3011 STE PRESYS DEMO        |   |          |             |
| Table TT   | TABLE DES TABLES            |   |          |             |
|            |                             |   |          |             |
|            | SELECTION                   |   |          |             |
| Table      | <u>AE</u>                   | à | 99       |             |
|            |                             |   |          |             |
|            |                             |   |          |             |
| (paramètre | s donnés à titre d'exemple) |   |          |             |
|            |                             |   |          |             |
|            |                             |   |          |             |
| 01/ F1=Ai  | de F3=Fin F15=Chgt envir.   |   |          |             |

Mise à jour des fichiers de référence

| PAN1        | 00 _                                                                   | MISE A JOUR DES TABLES - 16:2             | 21:52 Le 10/10/95 |  |  |  |
|-------------|------------------------------------------------------------------------|-------------------------------------------|-------------------|--|--|--|
| Soc<br>(par | Société 03011 STE PRESYS DEMO<br>(paramètres donnés à titre d'exemple) |                                           |                   |  |  |  |
| Iab         | Te II IADLE                                                            | DES TABLES ATTICHET à parcir de           | AL                |  |  |  |
| 2=          | Réviser                                                                | 4=Supprimer 5=Afficher 6=Imprimer         | AR=Arguments      |  |  |  |
| Act         | Table                                                                  | Libellé                                   | Lonqueur          |  |  |  |
|             |                                                                        |                                           | <u> </u>          |  |  |  |
|             | AE                                                                     | ACHETEUR (ENGAGEMENTS)                    | 02                |  |  |  |
|             | DV                                                                     | CODE DEVISE                               | 03                |  |  |  |
|             | СТ                                                                     | CATEGORIE / ENGAGEMENT                    | 02                |  |  |  |
|             | FR                                                                     | TYPE DE FRAIS                             | 02                |  |  |  |
|             | 18                                                                     | CODE FAMILLE (IMAEL / ENGAGEMENT)         | 08                |  |  |  |
|             | LC                                                                     | LIBELLE CONSTANTE                         | 02                |  |  |  |
|             | MD                                                                     | CONDITION DE TRANSPORT / ENGAGEMENT       | 04                |  |  |  |
|             | NT                                                                     | NATURE D'ENGAGEMENT                       | 01                |  |  |  |
|             | OR                                                                     | ORGANISME (IMAEL / ENGAGEMENT)            | 03                |  |  |  |
|             | PP                                                                     | PRIORITE ENGAGEMENT                       | 02                |  |  |  |
|             |                                                                        |                                           |                   |  |  |  |
|             |                                                                        |                                           |                   |  |  |  |
| 02/         | F1=Aide F3                                                             | 3=Fin F5=Réafficher F6=Créer F12=Ecran pr | écédent           |  |  |  |

# Etablissement

#### ACCES à l'option

## 'Engagements' > 'Paramètres base de données' > 'Etablissements'

| PEG030 -       | MISE A JOUR DES ETABLISSEME | NTS - | 16:23:11  | Le 10/10/95 |
|----------------|-----------------------------|-------|-----------|-------------|
| Société 03011  | STE PRESYS DEMO             |       |           |             |
|                |                             |       |           |             |
|                |                             |       |           |             |
|                | SELECTION                   | ī     |           |             |
| Etabliggonou   | . my                        | -     |           |             |
| ECaDIISSement  | <u>1</u>                    | a     | <u>99</u> |             |
|                |                             |       |           |             |
|                |                             |       |           |             |
|                |                             |       |           |             |
| (paramètres do | onnés à titre d'exemple)    |       |           |             |
|                |                             |       |           |             |
|                |                             |       |           |             |
|                |                             |       |           |             |

| PEG030 - MISE A JOUR DES ETABLISSEMENTS - 16:23:19 Le 10/10/95                                                                                                    |
|----------------------------------------------------------------------------------------------------|
| Société 03011 STE PRESYS DEMO                                                                                                    |
| Afficher à partir de <u>TX</u>                                                                                                    |
| 2=Réviser 4=Supprimer 5=Afficher AC=Adresses complémentaires                                                                                                    |
| Act Etab Libellé                                                                                                    |
| <pre>2 TX TVA 2 TY TVA 3 TI TEST TVA 3 TI TEST TVA 4 TI TEST TVA 5 01 GARCHES R D 6 02 ROUEN 6 05 ETABLISSEMENT 05 7 33 NOUVELLE ETABLISSEMENT (paramètres donnés à titre d'exemple)</pre> |
| Fin                                                                                                    |
| 02/ F1=Aide F3=Fin F5=Réafficher F12=Ecran précédent                                                                                                    |

| PEG030 -                                                 | MISE A JOUR DES ETABLISSEMENTS - 16:24:11 Le 10/10/95 |
|----------------------------------------------------------|-------------------------------------------------------|
| Société 03011<br>Etab. TX<br>(paramètres do              | STE PRESYS DEMO<br>TVA<br>Donnés à titre d'exemple)   |
| Rue ligne 1<br>Rue ligne 2<br>Rue ligne 3<br>Code postal | ville                                                 |
| Téléphone<br>Téléfax<br>Télex                            |                                                       |
| Serv. Récept.<br>Resp. Récept.                           | ·                                                     |
| Soumis à TVA                                             | <u>o</u> (o/n)                                        |
| 03/ Fl=Aide                                              | F4=Recherche F9=Validation F12=Ecran précédent        |

Cette option permet, lors de l'édition du Bon de Commande, d'indiquer l'établissement et son adresse.

Par le code action '**AC**', il est possible de renseigner des adresse différentes pour distinguer, par exemple, adresse de facturation et adresse de livraison.

# Paramètres généraux

#### Rappel

Pour que le module '**Engagements**' soit actif, il est impératif de mettre à jour l'exercice de la société<sup>1</sup>.

## Paramètre société

#### ACCES à l'option

'Engagements' > 'Paramètres base de données' > 'Paramètres généraux'

| PEG040 -        | MISE A JOUR DES PARAMETRES |   | 16:24:51 Le 10/10/95 |
|-----------------|----------------------------|---|----------------------|
| Société 03011   | STE PRESYS DEMO            |   |                      |
|                 |                            |   |                      |
|                 |                            |   |                      |
|                 | SELECTION                  |   |                      |
| Exercice        | 950                        | à | <u>999</u>           |
|                 |                            |   |                      |
|                 |                            |   |                      |
|                 |                            |   |                      |
| (paramètres don | nnés à titre d'exemple)    |   |                      |
|                 |                            |   |                      |
|                 |                            |   |                      |
| 01/ F1=Aide F   | 3=Fin F15=Chgt envir.      |   |                      |

<sup>1</sup> 'Gestion Engagement' ⇒ 'O'

| PEG040    | _       | MISE A JOUR DES    | PARAMETRES   | -       | 16:25:34        | Le 10/10/95 |
|-----------|---------|--------------------|--------------|---------|-----------------|-------------|
| Société   | 03011   | STE PRESYS DEMO    |              |         |                 |             |
|           |         |                    | Afficher     | à parti | r de <u>950</u> |             |
| 2=Révis   | ser     | 4=Supprimer        | 5=Afficher   | PE=Pa   | aram./etb       |             |
| Act Exer  | rcice   |                    |              |         |                 |             |
| <u> </u>  | 1/0     | )1/95 à 30/09/95   |              |         |                 |             |
| <u> </u>  | _, .    | ,                  |              |         |                 |             |
|           |         |                    |              |         |                 |             |
|           |         |                    |              |         |                 |             |
| (paramèti | res doi | nnés à titre d'exe | mple)        |         |                 |             |
|           |         |                    |              |         |                 |             |
|           |         |                    |              |         |                 | Fin         |
| 02/ F1=2  | Aide H  |                    | her F6=Créer | F12=Ecr | an précéde      | ent         |

| PEG040 - MISE A JOUR I                                                     | ES PARAMETRES - 16:25:49 Le 10/10/95      |
|----------------------------------------------------------------------------|-------------------------------------------|
| <b>Société</b> 03011 STE PRESYS DEMO<br><b>Exercice</b> 950 1/01/95 à 30/0 | 9/95                                      |
| (paramètres donnés à titre d'                                              | xemple)                                   |
| Présence IMAEL                                                             | <u>n</u> (o/n)                            |
| Catalogue article                                                          | <u>o</u> (o/n/p)                          |
| Catalogue par fournisseur                                                  | <u>N</u> (O/N)                            |
| Devise obligatoire                                                         | $\underline{\mathbf{F}}$ (F/O/N)          |
| Confid./Gestionnaire                                                       | <u>o</u> (o/n)                            |
| Paramètre par étab.                                                        | N (O/N)                                   |
| -<br>Archivage Demande d'achat                                             | <u>o</u> (o/n)                            |
| Suivi analytique à partir de                                               | C (P=Prévision engagement,                |
|                                                                            | D=Demande achat,                          |
|                                                                            | C=Commande,                               |
|                                                                            | N=Non)                                    |
|                                                                            |                                           |
| 03/ F1=Aide F9=Validation F10                                              | =Imput.Anal. F12=Ecr.préc. F22=Param./etb |

#### **Présence IMAEL**

Si elle est à '**O**', lors de l'édition définitive du Bon de Commande, le programme crée une fiche d'immobilisation de type '**C**'.

Elle n'est valable qu'au niveau société.

#### **Catalogue article**

3 codes possibles :

- **'O'**: Le fichier du catalogue article doit exister pour l'utiliser dans la création du Bon de Commande.
- **'P'**: Lors de la création du Bon de commande, il est possible de créer un code article si ce dernier n'existe pas pour la touche de fonction **F22**.
- **'N'**: Aucune gestion du catalogue article.

#### Catalogue par fournisseur

Zone à renseigner par 'Oui' ou par 'Non'.

- **'O'** : Créé par fournisseur.
- **'N'** : Créé pour l'ensemble des fournisseurs.

#### **Devise obligatoire**

3 codes possibles :

- **'O'** : Obligatoire lors de la création du catalogue article.
- 'F' : Saisie de la devise facultative.
- **'N**' : Le module n'exploitera pas de gestion en devise.

Les zones 'Taux de change', 'Code devise' et p'Montant en devise' n'apparaîtront pas.

#### Confid./Gestionnaire

Zone à renseigner par 'Oui' ou par 'Non'.

**'O'**: Zone **'Gestionnaire'** obligatoire.

Il est possible pour un utilisateur donné, reconnu par un mot de passe personnalisé dans ANAEL, de prépositionner son code.

A partir de ce moment, la zone 'Gestionnaire' devient protégée, et cet utilisateur ne pourra travailler que sous cet environnement.

Si le code n'est pas indiqué au niveau du mot de passe, il faudra renseigner la zone qui est obligatoire, à l'exception des consultations.

En effet, dans ce cas, le fait de ne pas indiquer le gestionnaire permet de visualiser l'ensemble de ces derniers.

**'N'**: Zone toujours obligatoire, mais l'utilisateur peut la modifier.

#### Paramètre par établissement

Zone à renseigner par 'Oui' ou par 'Non'.

**'O'** : Il est possible de déroger par établissement à certaines options.

Dans ce cas, seuls les établissements qui ne suivent pas le paramétrage de la société sont à créer.

**'N'** : L'ensemble des établissements suivra le paramétrage de la société.

#### Archivage demande d'achat

Zone à renseigner par 'Oui' ou par 'Non'.

- **'O'** : Les demandes d'achat (simple ou normal) ne sont pas supprimées, lors de l'édition définitive du bon de commande.
- **'N'**: Les demandes d'achat (simple ou normal) sont supprimées au fur et à mesure de l'édition définitive du bon de commande.

#### Suivi analytique à partir de

4 codes possibles :

- 'P' : Prévision d'Engagement.
- 'D' : Demande d'achat.
- **'C**' : Commande.
- 'N' : Pas d'analytique.

Elle est indépendante du choix analytique effectué pour une société dans un exercice donné.

Si elle est à 'N', il n'est pas possible dans ce cas, de demander l'édition 'Rapprochement Budget/Engagé/Réalisé'.

#### Paramètres société / Etablissement

Cette option permet de déterminer la cinématique choisie pour une société et un exercice, avec la possibilité de déroger pour certains établissements.

| PEG041 -           | MISE A JOUR DE       | 5 PARAMETRES -      | 16:26:59      | Le 10/10/95 |  |
|--------------------|----------------------|---------------------|---------------|-------------|--|
| <b>Société</b> 030 | )11 STE PRESYS DEMO  | Exercice 95         | 50 1/01/95    | à 30/09/95  |  |
|                    |                      | Afficher à par      | rtir de       |             |  |
| 2=Réviser          | 4=Supprimer          | 5=Afficher          |               |             |  |
| Act Etablis        | ssement              |                     |               |             |  |
| <u> </u>           | *** Société ***      |                     |               |             |  |
|                    |                      |                     |               |             |  |
|                    |                      |                     |               |             |  |
| (paramètres        | donnés à titre d'exe | emple)              |               |             |  |
|                    |                      |                     |               |             |  |
|                    |                      |                     |               | Fin         |  |
|                    |                      |                     |               |             |  |
| 02/ Fl=Aide        | e F3=Fin F5=Réaffio  | cher F6=Créer F12=H | Ecran précéde | ent         |  |

Mise à jour des fichiers de référence

```
PEG041 - MISE A JOUR DES PARAMETRES - 16:27:18 Le 10/10/95
Société 03011 STE PRESYS DEMO Exercice 950 1/01/95 à 30/09/95
(paramètres donnés à titre d'exemple)
Prévision d'engagement <u>O</u> (O/N)
     Suivi pluriannuel O (O/N)
      Suivi trésorerie \underline{N} (O/N)
Numérotation automatique
                        <u>A</u> (A=Annuel/P=Période/M=Manuel/N=Non)
     Demande d'achat
       par profil tranche <u>O</u> (O/N)
      Commande <u>A</u> (A=Annuel/P=Période/M=Manuel)
       par profil tranche <u>O</u> (O/N)
Utilisation des réceptions F (O/N/F)
Saisie en devise
                        F (O/N/F)
Saisie par compte ou séq. C (C/S)
Cpte/séq. fourn./défaut 401000
Modifiable
              <u>M</u> (' ',M,F)
                                                     A suivre ... 01/03
03/ F1=Aide F4=Recherche F9=Validation F12=Ecran précédent
```

#### **PREVISION ENGAGEMENT**

Zone à renseigner par 'Oui' ou par 'Non'.

Etape facultative.

#### Suivi pluriannuel

Zone à renseigner par 'Oui' ou par 'Non'.

Si elle est à 'O', Vous pouvez créer le détail de ses prévisions sur plusieurs exercices.

#### Suivi trésorerie

Zone à renseigner par 'Oui' ou par 'Non'.

Si elle est à '**O**', vous êtes obligé de saisir les zones mode de règlement et la date d'échéance, afin de permettre une édition paramétrable de suivi de trésorerie.

#### NUMEROTATION AUTOMATIQUE

#### Demande d'achat

4 codes possibles :

- '**A**' : Annuel.
- 'P' : Période.
- 'M' : Manuel.
- '**N**' : Non.

#### Par profil tranche

Zone à renseigner par 'Oui' ou par 'Non'.

Si elle est à 'O', la numérotation des demandes d'achat se fera par profil du gestionnaire.

#### Commande

3 codes possibles :

'**A**' : Annuel.

'P' : Période.

'M' : Manuel.

#### Par profil tranche

Zone à renseigner par 'Oui' ou par 'Non'.

Si elle est à 'O', la numérotation des commandes se fera par profil du gestionnaire.

#### Utilisation des réceptions

3 codes possibles :

'**O**' : Oui.

"**N**' : Non.

'F' : Facultative.

Si elle est à 'F', lors de la saisie d'une facture, la réception est automatiquement et systématiquement créée, même si la réception n'a pas été mise à jour.

#### Saisie en devise

3 codes possibles :

'**O**' : Oui.

"**N**' : Non.

'F' : Facultative.

Si elle est à '**O**' ou à '**F**', lors de la saisie d'une commande, les zones devises<sup>2</sup> sont obligatoires ou facultatives.

#### SAISIE PAR COMPTE OU SEQUENCE

2 codes possibles :

**'C'** : Compte Collectif.

'S' : Séquence.

#### Cpte/Séq. fourn./défaut

Selon l'option précédente, il faut indiquer le code prépositionné.

<sup>&</sup>lt;sup>2</sup> 'Code devise', 'Taux de change' et 'Montant en devise'

#### Modifiable

3 codes possibles :

'': Blanc.

Le code prépositionné par défaut ne sera pas modifiable.

#### 'M' : Modifiable.

Dans ce cas, le compte collectif peut être modifié par un compte collectif de la même sous classe<sup>3</sup>.

#### 'F' : Facultatif.

Dans ce cas, n'importe quel compte collectif peut être saisi.

| PEG041 - MISE A JOUR                                                                  | DES PARAMETRES -                                                                                   | 16:27:41 Le          | 10/10/95 |
|---------------------------------------------------------------------------------------|----------------------------------------------------------------------------------------------------|----------------------|----------|
| Société 03011 STE PRESYS DE                                                           | MO <b>Exercice</b> 950                                                                             | 1/01/95 à            | 30/09/95 |
| Génération de provision<br>Sur commande                                               | 2 (1=Compta Ana./2=Compt                                                                           | a Ana. + Géné        | ./N=Non) |
| Type de frais autorisé                                                                | 01 TYPE 01<br>02 TYPE 02                                                                           |                      |          |
| Cpte Charge = Nature<br>Axe à utiliser<br>Compte de provision<br>Compte TVA/provision | <u>0</u> (O/N)<br><u>1 AXE 1</u><br><u>409000</u> <u>PROVISIO</u> PROVISI<br><u>445601</u> TVA FOU | ONS<br>JRN (AVANCES) |          |
| (paramètres donnés à titre d                                                          | ('exemple)                                                                                         | A suivre             | 02/03    |

#### **GENERATION DE PROVISION**

#### Sur commande

Il s'agit de provision sur commandes reçues non réceptionnées.

- 3 codes possibles :
- '1' : Comptabilité Analytique.
- '2' : Comptabilité analytique et comptabilité générale;

"**N**' : Non.

C'est par cette option que vous décidez de gérer ou non des provisions sur commande.

<sup>&</sup>lt;sup>3</sup> 2 premiers caractères du compte collectif identique

Vous pouvez générer ces provisions en comptabilité générale et analytique, ou en analytique seulement.

#### Type de frais autorisé

Cette zone définit les types de frais qui déclenchent la génération de provision sur commande. Elle est renseigné dans la table de références **'FR**'.

Les codes utilisés doivent être distinct de ceux utilisés pour les provisions sur réception.

#### Cpte charge = Nature

Zone à renseigner par 'Oui' ou par 'Non'.

Elle alimente automatiquement la nature à l'identique du compte de charge utilisé, au niveau de la provision et de la facture d'achat.

Si l'option est à 'N', il faudra utiliser le schéma d'écritures pour paramétrer l'écriture de provision.

#### Axe à utiliser

Cette zone définit l'axe dont la nature est alimentée automatiquement par le compte général.

#### Compte de provision

Cette zone définit le compte par défaut de contrepartie de l'écriture générée en provision.

#### Compte TVA/provision

Cette zone définit le compte de TVA par défaut de contrepartie de l'écriture générée en provision.

| PEG041 - MISE A JOU                                                                   | <u>R DES PARAMETRES -</u> 16:27:54 Le 10/10/95                                                            |
|---------------------------------------------------------------------------------------|----------------------------------------------------------------------------------------------------|
| <b>Société</b> 03011 STE PRESYS D                                                     | EMO <b>Exercice</b> 950 1/01/95 à 30/09/95                                                                |
| Génération de provision<br>Sur réception                                              | 2 (1=Compta Ana./2=Compta Ana. + Géné./N=Non)                                                             |
| Type de frais autorisé                                                                | 03 TYPE 03<br>                                                                                            |
| Cpte Charge = Nature<br>Axe à utiliser<br>Compte de provision<br>Compte TVA/provision | 0       (O/N)         1       AXE 1         409000       PROVISIO         445601       TVA FOURN(AVANCES) |
| (paramètres donnés à titre<br>03/ Fl=Aide F4=Recherche                                | <b>d'exemple)</b><br>Fin <b>03/03</b><br>F9=Validation F12=Ecran précédent                                |

#### **GENERATION DE PROVISION**

#### Sur réception

Il s'agit de provisions des marchandises reçues non facturées.

3 codes possibles :

- '1' : Comptabilité analytique
- '2' : Comptabilité analytique et comptabilité générale
- "**N**' : Non.

C'est par cette option que vous décidez de gérer ou non des provisions sur réception.

Vous pouvez générer ces provisions en comptabilité générale et analytique, ou en analytique seulement.

#### Type de frais autorisé

Cette zone définit les types de frais qui déclenchent la génération de provision sur réception.

Les codes utilisés doivent être distinct de ceux utilisés pour les provisions sur commande.

#### Cpte charge = Nature

Zone à renseigner par 'Oui' ou par 'Non'.

Elle alimente automatiquement la nature à l'identique du compte de charge utilisé.

#### Axe à utiliser

Cette zone définit l'axe dont la nature est alimentée automatiquement par le compte général.

#### Compte TVA/provision

Cette zone définit le compte de TVA par défaut de contrepartie de l'écriture générée en provision.

# Imputation analytique

| PEG040 - MISE A JOUR DES PARAMETRES - 16:28:21 Le 10/10/95                                             |  |
|----------------------------------------------------------------------------------------------------|--|
| Société 03011 STE PRESYS DEMO (paramètres donnés à titre d'exemple)<br>Exercice 950 1/01/95 à 30/09/95 |  |
| Présenc IMPUTATION ANALYTIQUE                                                                          |  |
| Catalog                                                                                                |  |
| Catalog <u>Axe Intitulé</u>                                                                            |  |
| Devise Saisi                                                                                           |  |
| 1 AXE 1 <u>O</u>                                                                                       |  |
| Confid. 2 AXE 2 F                                                                                      |  |
|                                                                                                    |  |
| Archivage Demande d'achat $\underline{O}$ (O/N)                                                        |  |
| Suivi analytique à partir de <u>C</u> (P=Prévision engagement,                                         |  |
| D=Demande achat,                                                                                       |  |
| C=Commande,                                                                                            |  |
| N=Non)                                                                                                 |  |
| 03/ Fl=Aide F9=Validation F10=Imput.Anal. F12=Ecr.préc. F22=Param./etb                                 |  |

Par cette option, vous définissez les axes obligatoires et/ou facultatifs en saisie par rapport au nombre d'axes définis au niveau de la société.

Les axes analytiques s'afficheront à partir de l'étape choisie par l'utilisateur.

## Numérotation automatique

#### ACCES à l'option

'Engagements' > 'Paramètres base de données' > 'Numérotation automatique'

| PEG070 - MISE A JO                                            | UR DE LA NUMEROTA   | ATION -      | 16:29:02  | Le 10 | 0/10/95 |
|---------------------------------------------------------------|---------------------|--------------|-----------|-------|---------|
| <b>Société</b> 03011 STE PRESY<br><b>Etab.</b> 01 GARCHES R D | S DEMO              | Exercice 950 | 1/01/95   | à 30  | )/09/95 |
|                                                               | TRI                 |              |           |       |         |
| Critère de tri                                                | <u>1</u> (1=Période | / 2=Profil)  |           |       |         |
|                                                               | SELECTION           | N            |           |       |         |
| Période<br>Profil tranche chrono.                             | <u>00</u>           | à            | 99<br>999 |       |         |
|                                                               | AUTRES CRIT         | ERES         |           |       |         |
| Type <u>CD</u> (DA=Demande d'achat / CD=Commande)             |                     |              |           |       |         |
| (paramètres donnés à tit                                      | re d'exemple)       |              |           |       |         |
| 01/F1=Aide F3=Fin F4                                          | =Recherche F15=0    | Chgt envir.  |           |       |         |

Cette option définit par établissement la numérotation automatique des demandes d'achat et des commandes.

Si la zone '**Profil de tranche**' a été choisie, les profils doivent exister dans la table de références (**PT**'.

# Catalogue article / Fournisseur

#### ACCES à l'option

'Engagements' > 'Paramètres base de données' > 'Catalogues fournisseurs'

| PEGO                 | 50 <u>- MISE</u>     | A JOUR DU CATALOGU                 | JE FOURNISSEURS - | 16:30:25 L         | e 10/10/95        |  |
|----------------------|----------------------|------------------------------------|-------------------|--------------------|-------------------|--|
| Soc:                 | <b>iété</b> 03011 ST | E PRESYS DEMO                      | Exercice 950      | 1/01/95 à          | 30/09/95          |  |
| Afficher à partir de |                      |                                    |                   |                    |                   |  |
| 2=1                  | Réviser              | 4=Supprimer 5=                     | Afficher DC=Do    | cument compl       | émentaire         |  |
| Act                  | Article              | Libellé                            | D.C. Pri          | x Unitaire         | % Tol             |  |
|                      | ART1<br>ART2         | ARTICLE PREMIER<br>DEUXIEME ARTICI | ۲ *<br>۱۳         | 100,0000<br>0,0000 | 0 10,00<br>0 0,00 |  |
| (para                | amètres donné        | s à titre d'exemple                | a)                |                    |                   |  |
|                      |                      |                                    |                   |                    | Fin               |  |
| 02/                  | F1=Aide F3=          | Fin F5=Réafficher                  | F6=Créer F12=Ecr  | an précédent       |                   |  |

| PEG060 <u>- MISE</u>    | A JOUR DU CATALOGUE FOURNISSEURS - 16:31:05 Le 10/10/95    |
|-------------------------|------------------------------------------------------------|
| <b>Société</b> 03011 ST | E PRESYS DEMO <b>Exercice</b> 950 1/01/95 à 30/09/95       |
| (paramètres donné       | s à titre d'exemple)                                       |
| Article                 | ART1                                                       |
| Libellé                 | ARTICLE PREMIER                                            |
| % Tolérance             | 10,00                                                      |
| Famille                 | FAMILO1 FAMILLE 01                                         |
| Unité<br>Prix unitaire  | 01 UNITE<br>100,00000                                      |
| Devise :                |                                                            |
| Code                    | USD DOLLAR                                                 |
| Prix unitaire           | 5200,00000                                                 |
| 03/ F1=Aide F4=R        | echerche F9=Validation F12=Ecran précédent F22=Doc. Compl. |

Cette option créé les codes articles en fonction des paramètres généraux définis.

S'il existe des compléments descriptifs pour cet article, un '\*' apparaît au niveau de l'enregistrement.

#### % de tolérance

Cette zone définit l'écart autorisé entre la quantité commandée et celle réceptionnée quand la commande est soldée.

Une précision est demandée lors de la création du bon de commande, afin de définir si le pourcentage de tolérance est géré ou non.

Si la gestion de la tolérance est demandée, ne rien renseigner dans cette zone signifie qu'aucun écart n'est toléré.

## Schéma d'écritures

#### ACCES à l'option

#### 'Engagements' > 'Paramètres base de données' > 'Schémas d'écritures'

| PEG080     | MISE A JOUR PARAMETRAGE SCHEMAS ECRIT | TURES | - 16:31:26 Le 10/10/95 | 1 |
|------------|---------------------------------------|-------|------------------------|---|
| Société (  | 3011 STE PRESYS DEMO                  |       |                        |   |
|            | SELECTION                             |       |                        |   |
| Exercice   | <u>950</u>                            | à     | 999                    |   |
| (paramètro | es donnés à titre d'exemple)          |       |                        |   |
| UI/ FI=A:  | de F3=Fin F15=Cngt envir.             |       |                        |   |

| PEG080 - MISE A JOUR PARAMETRAGE SCHEMAS ECRITURES - 16:31:51 Le 10/10/95 |  |  |  |  |  |
|---------------------------------------------------------------------------|--|--|--|--|--|
| Société 03011 STE PRESYS DEMO                                             |  |  |  |  |  |
| Afficher à partir de <u>950</u>                                           |  |  |  |  |  |
| 2=Réviser 4=Supprimer 5=Afficher SC=Schémas Ecritures                     |  |  |  |  |  |
| <u>Act</u> <u>Exercice</u>                                                |  |  |  |  |  |
| <u>5</u> 950 1/01/95 à 30/09/95                                           |  |  |  |  |  |
|                                                                           |  |  |  |  |  |
| (paramètres donnés à titre d'exemple)                                     |  |  |  |  |  |
|                                                                           |  |  |  |  |  |
| Fin                                                                       |  |  |  |  |  |
| 02/ F1=Aide F3=Fin F5=Réafficher F6=Créer F12=Ecran précédent             |  |  |  |  |  |

| PEG080 - MISE A JOUR PARAMETRAGE      | SCHEMAS ECRITURES - 16:33:25 Le 10/10/95 |  |
|---------------------------------------|------------------------------------------|--|
| Société 03011 STE PRESYS DEMO         |                                          |  |
| Exercice                              | 950 1/01/95 à 30/09/95                   |  |
| Schéma d'écriture par                 |                                          |  |
| Soit Code article                     | N (O/N)                                  |  |
| Caractères significatifs du           | . 00 <b>au</b> 00                        |  |
| Soit Analytique                       | 0 (O/N)                                  |  |
| Axe analytique                        | 0                                        |  |
| ou Croisement                         | 12 12                                    |  |
| Soit Code famille                     | N (O/N)                                  |  |
| Caractères significatifs du           | . 0 <b>au</b> 0                          |  |
| (paramètres donnés à titre d'exemple) |                                          |  |
| 03/ F1=Aide F12=Ecran précédent       |                                          |  |

Cette option définit la méthode d'affectation des comptes pour les écritures générées lors des provisions et la proposition des comptes généraux lors de la saisie des factures.

#### Une fois ce choix effectué, vous ne pouvez plus le modifier.

#### Soit code article

S'il est à '**O**', vous pouvez définir le schéma d'écriture à partir de caractères génériques des codes articles utilisés.

#### Soit analytique

S'il est à 'O', vous pouvez définir le schéma d'écriture à partir d'un axe ou d'un croisement.

Si cette méthode est choisie, l'axe ou les axes du croisement doivent être alimentés au moins à partir de la commande.

#### Soit code famille

S'il est à '**O**', vous pouvez définir le schéma d'écriture à partir de caractères génériques des familles associées aux codes articles utilisés.

## Mise à jour du schéma d'écriture par l'analytique

Cette option consiste à définir pour les comptes généraux des écritures de provision ou de saisie de facture, l'analytique qui les génère.

| PEG080 - MISE A JOUR PARAMETRAGE SCHEMAS ECRITURES - 16:34:22 Le 10/3 | 10/95 |  |  |  |
|-----------------------------------------------------------------------|-------|--|--|--|
| Société 03011 STE PRESYS DEMO                                         |       |  |  |  |
| Afficher à partir de <u>950</u>                                       |       |  |  |  |
| 2=Réviser 4=Supprimer 5=Afficher SC=Schémas Ecritures                 |       |  |  |  |
| Act Exercice<br>000<br>sc 950 1/01/95 à 30/09/95                      |       |  |  |  |
|                                                                       |       |  |  |  |
| (paramètres donnés à titre d'exemple)                                 |       |  |  |  |
|                                                                       | Fin   |  |  |  |
| 02/ Fl=Aide F3=Fin F5=Réafficher F6=Créer F12=Ecran précédent         |       |  |  |  |

| PEG081 - MISE A JOUR DES SCHEMAS D    | 'ECRITURES - 16:34:37       | Le 10/10/95 |
|---------------------------------------|-----------------------------|-------------|
| Société 03011 STE PRESYS DEMO         | <b>Exercice</b> 950 1/01/95 | à 30/09/95  |
| 1=Choisir 4=Supprimer                 |                             |             |
| Act Compte Provision Compte TVA       | Compte Charge               |             |
| <u>1</u> 409000 445601                | 601000                      |             |
| (paramètres donnés à titre d'exemple) |                             |             |
|                                       |                             | Fin         |
| 02/F1=Aide F5=Réafficher F6=Créer     | F12=Ecran précédent         |             |

 PEG083
 - MISE A JOUR DES SCHEMAS D'ECRITURES 16:34:51 Le 10/10/95

 Société 03011 STE PRESYS DEMO
 Exercice 950
 1/01/95 à 30/09/95

 Compte Prov. 409000
 FOURNISSEU Cpte TVA 445601
 TVA FOURN

 Compte Charge 601000
 ACHATS (LI
 2=Réviser
 4=Supprimer

 2=Réviser
 4=Supprimer
 5=Afficher

 <u>Act</u>
 Centre origine
 Chapitre
 Nature

 <u>2</u>
 ALPES
 60
 601000
 INSTAL

 \_\_\_\_\_\_\_
 PARIS
 60
 601000
 DEVEL

 (paramètres donnés à titre d'exemple)
 Fin

Mise à jour des fichiers de référence

 PEG083
 - MISE A JOUR DES SCHEMAS D'ECRITURES 16:35:05
 Le 10/10/95

 Société 03011 STE PRESYS DEMO
 Exercice 950
 1/01/95
 à 30/09/95

 Compte Prov. 409000
 FOURNISSEU
 Cpte TVA 445601
 TVA FOURN

 Compte Charge 601000
 ACHATS (LI
 TVA FOURN

 Centre origine
 ALPES
 ALPES

 Chapitre
 60
 ACHATS

 Nature
 601000
 ACHATS

 (paramètres donnés à titre d'exemple)
 INSTAL

 04/ F1=Àide F4=keberche
 F9=Validation F12=Ecran précédent
 F13=Tris

Par la touche de fonction F13, il est possible de modifier l'ordre de présentation de cet écran.

## Mise à jour du schéma d'écritures par code article

La mise à jour consiste à définir pour les comptes généraux des écritures de provision ou de saisie de facture, les codes articles ou leurs caractères génériques qui les génèrent.

Dans cet exemple, les codes articles existant sont :

- ART10
- ART11
- ART20
- ART21

et la constitution du schéma se fait à partir du 3<sup>ème</sup> et jusqu'au 4<sup>ème</sup> caractère du code article.

Pour créer le schéma d'écriture, la touche de fonction **F6** propose uniquement les caractères concernés.

| PEG083 - MISE A JOUR DES      | SCHEMAS D'ECRITURES - 16:36:50 Le 10/10/95            |
|-------------------------------|-------------------------------------------------------|
| Société 03011 STE PRESYS DEM  | C Exercice 950 1/01/95 à 30/09/95                     |
| (paramètres donnés à titre d' | exemple)                                              |
| Compte Prov. 409000           | FOURNISSEU Cpte TVA 445601 TVA FOURN                  |
| Compte Charge 601000          | ACHATS (LI                                            |
|                               | CODES ARTICLES NON PARAMETRES<br>Afficher à partir de |
|                               | l=Choisir                                             |
|                               | Act Code article                                      |
|                               |                                                       |
|                               | Fin                                                   |
| 04/ F1=Aide F6=Création aut   | omatique F9=Validation F12=Ecran précédent            |

## Mise à jour du schéma d'écritures par code famille

Le principe de création du schéma d'écritures par code famille est identique à celui par code article.

# Gestionnaire

## ACCES à l'option

'Engagements' > 'Paramètres base de données' > 'Gestionnaires'

| PEG020 - MISE A JOUR DES             | GESTIONNAIRES - | 16:37:34 | Le 10/10/95 |
|--------------------------------------|-----------------|----------|-------------|
| <b>Société</b> 03011 STE PRESYS DEMO |                 |          |             |
|                                      |                 |          |             |
|                                      |                 |          |             |
| <u>c</u>                             | SELECTION       |          |             |
| Gestionnaire                         | à               | 999      |             |
|                                      | u               | <u></u>  |             |
|                                      |                 |          |             |
|                                      |                 |          |             |
|                                      |                 |          |             |
| (paramètres donnés à titre d'exem    | mple)           |          |             |
|                                      |                 |          |             |
|                                      |                 |          |             |
|                                      |                 |          |             |

| PEG020 - MISE A JOUR D         | ES GESTIONNAIRES - 16:38:14 Le 10/10/95 |  |
|--------------------------------|-----------------------------------------|--|
| Société 03011 STE PRESYS DEMO  |                                         |  |
|                                | Afficher à partir de                    |  |
| 2=Réviser 3=Copier             | 4=Supprimer 5=Afficher                  |  |
| Act Gest. Libellé              | Montant accordé                         |  |
|                                | 9999999999999,00                        |  |
| G02 GESTIONNAIRE 02            | 999999999999999999999999999999999999999 |  |
| (paramètres donnés à titre d'e | xemple)                                 |  |
|                                | Fin                                     |  |
| 02/ F1=Aide F3=Fin F5=Réaff    | icher F6=Créer F12=Ecran précédent      |  |

| PEG020 - MISE A J                                               | OUR DES GESTIONNAIRES - 16:38:28 Le 10/10/95               |
|-----------------------------------------------------------------|------------------------------------------------------------|
| société 03011 STE PRESYS                                        | DEMO                                                       |
| (paramétres donnés à titr                                       | e d'exemple)                                               |
| Gestionnaire G01                                                |                                                            |
| Libellé <u>GESTIONN</u>                                         | AIRE 01                                                    |
| Montant accordé <u>9999999</u><br>Max. / commande <u>999999</u> | 1999999,99 pour les prévisions d'engagements<br>1999999,99 |
| Bornes de prévisions                                            | à                                                          |
|                                                                 |                                                            |
| Profil numero auto.                                             | PRI PROFIL DE TRANCHE UI                                   |
| Acheteurs autorisés                                             | ACHETEUR 01                                                |
|                                                                 | A02 ACHETEUR 02                                            |
|                                                                 |                                                            |
|                                                                 |                                                            |
|                                                                 |                                                            |
| Niveau de consultation                                          | 30                                                         |
| 03/ F1=Aide F4=Recherch                                         | e F9=Validation F12=Ecran précédent                        |

#### Montant accordé<sup>4</sup>

Cette zone définit le montant maximum accordé pour l'ensemble des prévisions de ce gestionnaire.

#### Maximum/Commande

Cette zone définit le montant maximum accordé pour une commande appartenant à ce gestionnaire.

#### Bornes de prévision

Ces zones définissent la fourchette de numérotation réservée à ce gestionnaire.

#### Profil pour numérotation automatique

Cette zone associe au gestionnaire le profil de tranche utilisé lors de la numérotation automatique des demandes d'achat et des commandes.

#### Acheteurs autorisés

Ces zones associent un code acheteur qui sera autorisé à créer des bons de commandes sur des prévisions créées par ce gestionnaire.

Il est donc possible de définir un même code acheteur sous plusieurs gestionnaires.

Si tel est le cas, le mot de passe ANAEL de l'acheteur ne doit pas avoir le code gestionnaire renseigné.

<sup>&</sup>lt;sup>4</sup> Pour les prévisions d'engagement

#### Niveau de consultation

Cette zone fonctionne sous le même principe que les niveaux de consultation.

# Paramétrage des états

## Création de l'entête d'un état

#### ACCES à l'option

'Engagements' > 'Paramètres Base de Données > 'Paramétrage des Etats'

| PEG600             | -     | PARA  | METRAG | E DES  | EDITION  | 1 <u>s -</u> |     | 16:38:51  | Le | 10/10/95 |  |  |
|--------------------|-------|-------|--------|--------|----------|--------------|-----|-----------|----|----------|--|--|
| Société 03<br>Etab | 3011  | STE   | PRESYS | DEMO   |          | Exercice     | 950 | 1/01/95   | à  | 30/09/95 |  |  |
|                    |       |       |        |        |          |              |     |           |    |          |  |  |
|                    |       |       |        |        | SELECTIO | DN           |     |           |    |          |  |  |
| Nom Etat           |       |       |        |        |          |              | à   | 999999999 | 99 |          |  |  |
| Fichier            |       |       |        | —      |          |              | à   | <u>99</u> |    |          |  |  |
|                    |       |       |        |        |          |              |     |           |    |          |  |  |
|                    |       |       |        |        |          |              |     |           |    |          |  |  |
| (paramètres        | s doi | nnés  | à titr | e d'ex | emple)   |              |     |           |    |          |  |  |
|                    |       |       |        |        |          |              |     |           |    |          |  |  |
|                    |       |       |        |        |          |              |     |           |    |          |  |  |
| 01/ F1=Aid         | de 1  | 73=Fi | n F4=1 | Recher | che F15= | Chgt envr    |     |           |    |          |  |  |

| PEG600 -                                | PARAMETRAGE DES EDITIONS -                        | 16:39:48                    | Le 10/10/95 |
|-----------------------------------------|---------------------------------------------------|-----------------------------|-------------|
| <b>Société</b> 03011<br><b>Etab.</b> 01 | STE PRESYS DEMO Exer                              | cice 950 1/01/95            | à 30/09/95  |
|                                         | Affiche                                           | r à partir de               |             |
| 2=Réviser<br>CT=Col.Texte               | 3=Copier 4=Supprimer<br>CM=Col.Montant CA=Calculs | 5=Afficher<br>SE=Sélections | TR=Tri,Saut |
| Act Etat                                | Intitulé                                          | Fic                         | chiers      |
| 2 BQUCDES                               | -<br>LISTE DETAILLEE DES COMMANDES                | CD                          |             |
|                                         |                                                   |                             |             |
| (paramètres do                          | nnés à titre d'exemple)                           |                             |             |
|                                         |                                                   |                             |             |
|                                         |                                                   |                             | A suivre    |
| 02/ F1=Aide                             | F3=Fin F5=Réafficher F6=Créer                     | F12=Ecran précéde           | ent         |

| PEG600 - P                        | ARAMET          | RAGE DES    | EDITION        | 5 -                | 16:40:04  | Le 10/10/95 |
|-----------------------------------|-----------------|-------------|----------------|--------------------|-----------|-------------|
| Société 03011 STE<br>Etab. 01 GAR | PRESY<br>CHES R | S DEMO<br>D | E              | <b>xercice</b> 950 | 1/01/95   | à 30/09/95  |
| (paramétres donnés                | ā tit           | re d'exemp  | 1e)            |                    |           |             |
| Code état<br>Intitulé             |                 |             |                |                    |           |             |
| Choix fichier                     |                 | _ (D=Déta   | il/C=Cum       | ul)                |           |             |
|                                   |                 | _           |                |                    |           |             |
|                                   |                 | _           |                |                    |           |             |
|                                   |                 | _           |                |                    |           |             |
| Analytique                        | N               | (0/N)       |                |                    |           |             |
| Code Devise                       |                 | Valorisat   | ion _ (ta      | aux de 1 à 5       | 5)        |             |
| Longueur Texte                    | 080             | Nbre Colo   | nnes <u>06</u> |                    |           |             |
| Montant en                        | <u>D2</u>       | (D1,D2,D3   | ,u,ĸu,ĸu:      | 1)                 |           |             |
| Quantité en                       | <u>D5</u>       | (D1,D2,D3   | ,D4,D5,U       | ,KU,KU1)           |           |             |
| 03/ F1=Aide F4=R                  | echerc          | he F9=Val   | idation        | F12=Ecran p        | précédent |             |

#### **Choix fichiers**

6 codes possibles :

- 'PR' : Prévision.
- 'DA' : Demande d'achat.
- 'CD' : Commande.
- 'RC': Réception.
- 'FA' : Facture.
- 'DI' : Disponible.

Si vous voulez avoir le détail des lignes du fichier choisi, vous précisez simplement 'D'.

<u>Exemple</u>

• Prévision

Le détail concerne l'édition des postes qui la compose, le cumul édite uniquement le montant total de la prévision.

#### Longueur du texte

Vous pouvez, en fonction des informations souhaitées, choisir la longueur de la colonne texte. Cette dernière ne peut excéder '**80**' caractères.

#### Nombre de colonnes

Vous définissez ainsi le nombre de colonnes '**Montants**'<sup>5</sup> que vous souhaitez éditer. La valeur saisie ne peut excéder '**11**'.

## Affichage de l'écran du paramétrage de la colonne de texte

Permet de sélectionner les zones à éditer en choisissant :

- Le fichier de provenance.
- L'ordre d'édition.
- Le libellé.

| PEG600                                 | - PARAMETRAGE DES                | EDITIONS -                | 16:40:25                    | Le 10/10/95 |  |
|----------------------------------------|----------------------------------|---------------------------|-----------------------------|-------------|--|
| <b>Société</b> 0301<br><b>Etab.</b> 01 | 1 STE PRESYS DEMO<br>GARCHES R D | Exerci                    | .ce 950 1/01/95             | à 30/09/95  |  |
|                                        |                                  | Afficher                  | à partir de                 |             |  |
| 2=Réviser<br>CT=Col.Texte              | 3=Copier<br>CM=Col.Montant       | 4=Supprimer<br>CA=Calculs | 5=Afficher<br>SE=Sélections | TR=Tri,Saut |  |
| Act Etat                               | Intitulé                         |                           | Fic                         | hiers       |  |
| <u>CT</u> BQUCDES                      | <br>LISTE DETAILLEE D            | ES COMMANDES              | CD                          |             |  |
|                                        |                                  |                           |                             |             |  |
|                                        |                                  |                           |                             |             |  |
| (paramètres d                          | onnés à titre d'exem             | ple)                      |                             |             |  |
|                                        |                                  |                           |                             |             |  |
|                                        |                                  |                           |                             | A suivre    |  |
| 02/ Fl=Aide                            | F3=Fin F5=Réaffich               | er F6=Créer               | F12=Ecran précéde           | nt          |  |

<sup>5</sup> Qu'il s'agissent d'un calcul ou non

#### Mise à jour des fichiers de référence

| PEG600                                                                                                    | - PARAMETR       | AGE P | ARTIE  | TEXTE -          | 16:40:55 | Le 10/10/9 | 95 |  |
|----------------------------------------------------------------------------------------------------|------------------|-------|--------|------------------|----------|------------|----|--|
| Société03011 STE PRESYS DEMOExercice9501/01/95à30/09/95Etab.01 GARCHES R DEtatBQUCDES(paramètres donnés à titre d'exemple) |                  |       |        |                  |          |            |    |  |
| LISTE DETAILLEE DES COMMANDES Afficher à partir de                                                                         |                  |       |        |                  |          |            |    |  |
|                                                                                                    |                  |       |        | longueur Maxi    | 160 R    | este       | 2  |  |
| Pos                                                                                                    | . Intitulé       | Long. |        | Intitulé de la z | one      | Provenance | e  |  |
| 1                                                                                                    | N°COMMANDE       | 10,0  | 10,0   | N°COMMANDE       |          | COMMANDE   |    |  |
| 2                                                                                                    | GES              | 3,0   | 3,0    | GESTIONNAIRE     |          | COMMANDE   |    |  |
| 3                                                                                                    | CPTE/SEQ         | 6,0   | 6,0    | COMPTE/SEQUENCE  |          | COMMANDE   |    |  |
| 4                                                                                                    | TIERS            | 8,0   | 8,0    | AUXILIAIRE       |          | COMMANDE   |    |  |
| 5                                                                                                    | NOM              | 25,0  | 25,0   | LIB.TIERS        |          | LIBELLE    |    |  |
| 6                                                                                                    | DATE             | 6,0   | 6,0    | DATE COMMANDE    |          | COMMANDE   |    |  |
| 7                                                                                                    | DEV              | 3,0   | 3,0    | CODE DEVISE      |          | COMMANDE   |    |  |
| 8                                                                                                    | TAUX             | 7,5   | 7,5    | TAUX DE DEVISE   |          | COMMANDE   |    |  |
| 9                                                                                                    | ARTICLE          | 15,0  | 15,0   | ARTICLE          |          | COMMANDE   |    |  |
| 10                                                                                                    | LIBELLE          | 40,0  | 50,0   | LIBELLE          |          | COMMANDE   |    |  |
| <u>11</u>                                                                                                    | TVA              | 1,0   | 1,0    | CODE TVA         |          | COMMANDE   |    |  |
|                                                                                                    |                  |       |        |                  |          | A suivre.  |    |  |
|                                                                                                    |                  |       |        |                  |          |            |    |  |
| 01/ F1=                                                                                                    | Aide F9=Validati | on Fl | 2=Ecra | n précédent      |          |            |    |  |
Par défaut, l'intitulé des zones choisies est renseigné à l'aide des noms de zone du répertoire des fichiers.

Vous pouvez les modifier, ainsi que leur longueur.

#### Paramétrage des sélections et des tris

Les codes actions 'TR' et 'SE' permettent de choisir les zones à éditer en indiquant :

- Le fichier de provenance.
- L'ordre d'édition.
- Le libellé.

2 codes possibles :

- 'SE' : Permet de définir les zones qui servent à la délection (de... à...) de l'édition d'un état.
- **'TR'**: Permet de définir l'ordre d'édition d'un état en fonction de certaines zones, de définir s'il faut effectuer un saut de page et/ou un total.

#### Affichage de l'écran de paramétrage des colonnes 'Montant'

| PEG600                                              | - PARAMETRAGE DES EDITIONS - 16:41:15 Le 10/10/95                                                           |  |
|-----------------------------------------------------|----------------------------------------------------------------------------------------------------|--|
| <b>Société</b> 03011<br><b>Etab.</b> 01             | 1 STE PRESYS DEMO <b>Exercice</b> 950 1/01/95 à 30/09/95<br>GARCHES R D                                     |  |
|                                                     | Afficher à partir de                                                                                        |  |
| 2=Réviser<br>CT=Col.Texte<br><u>Act</u> <u>Etat</u> | 3=Copier 4=Supprimer 5=Afficher TR=Tri,Saut<br>CM=Col.Montant CA=Calculs SE=Sélections<br>Intitulé Fichiers |  |
| <u>CM</u> BQUCDES                                   | LISTE DETAILLEE DES COMMANDES CD                                                                            |  |
| (paramètres do                                      | lonnés à titre d'exemple)<br>A suivre                                                                       |  |
| 02/ Fl=Aide                                         | F3=Fin F5=Réafficher F6=Créer F12=Ecran précédent                                                           |  |

| Société 03011 STE PRESYS DEMO       Exercice 950 1/01/95 à 30/09/95         Etab. 01 GARCHES R D         Etat EQUCDES (paramètres donnés à titre d'exemple)         LISTE DETAILLEE DES COMMANDES         Afficher à partir de         Col. Intitulé Type Cumul Ex. Période Intitulé de la Zone Provenance         1       QUANTITE         P       N         QUANTITE       P         Image: Structure of the structure of the str |
|----------------------------------------------------------------------------------------------------|
| Nbre Colonnes 4       Reste 1         Col. Intitulé       Type Cumul Ex. Période Intitulé de la Zone       Provenance         1       QUANTITE       P       N       QUANTITE CDE       COMMANDE         2       MONTANT HT       P       N       QUANTITE CDE       COMMANDE         3       MONTANT TTC       P       N       MONT.TTC L/CDE       COMMANDE         4       MONTANT DEVISE       P       N       MONT.DEVISE CDE       COMMANDE         QUANTITE CDE       COMMANDE       MONT.TTC L/CDE       COMMANDE         MONTANT DEVISE       P       N       MONT.DEVISE CDE       COMMANDE         MONT.TTE CDE       COMMANDE       MONT.TTE CDE       COMMANDE                                                                                                    |
| Col. Intitulé       Type Cumul Ex. Période Intitulé de la Zone       Provenance         1       QUANTITE       P       N                                                                                                    |
| 1       QUANTITE       P       N       QUANTITE CDE       COMMANDE         2       MONTANT HT       P       N       MONT.HT L/CDE       COMMANDE         3       MONTANT TTC       P       N       MONT.TTC L/CDE       COMMANDE         4       MONTANT DEVISE       P       N       MONT.DEVISE L/CDE       COMMANDE         QUANTITE CDE       COMMANDE       MONT.DEVISE CDE       COMMANDE         MONT.HT L/CDE       COMMANDE       MONT.HT L/CDE       COMMANDE                                                                                                    |
| 2       MONTANT HT       P       N       MONT.HT L/CDE       COMMANDE         3       MONTANT TTC       P       N       MONT.TTC L/CDE       COMMANDE         4       MONTANT DEVISE       P       N       MONT.DEVISE L/CDE       COMMANDE         QUANTITE CDE       COMMANDE       MONT.HT L/CDE       COMMANDE         MONT.HT L/CDE       COMMANDE         MONT.HT L/CDE       COMMANDE                                                                                                    |
| 3 MONTANT TTC       P       N       MONT.TTC L/CDE       COMMANDE         4 MONTANT DEVISE       P       N       MONT.DEVISE L/CDE       COMMANDE         WONT.DEVISE       CDE       COMMANDE       MONT.DEVISE CDE       COMMANDE         WONT.HT L/CDE       COMMANDE         MONT.HT L/CDE       COMMANDE                                                                                                    |
| 4 MONTANT DEVISE       P       N        MONT.DEVISE L/CDE       COMMANDE         MONT.DEVISE CDE       COMMANDE         QUANTITE CDE       COMMANDE         MONT.HT L/CDE       COMMANDE                                                                                                    |
| MONT.DEVISE CDE COMMANDE<br>QUANTITE CDE COMMANDE<br>MONT.HT L/CDE COMMANDE                                                                                                    |
| QUANTITE CDE COMMANDE<br>MONT.HT L/CDE COMMANDE                                                                                                    |
| MONT.HT L/CDE COMMANDE                                                                                                    |
|                                                                                                    |
| MONT. TVA L/CDE COMMANDE                                                                                                    |
| MONT.TTC L/CDE COMMANDE                                                                                                    |
| MONT.DEVISE L/CDE COMMANDE                                                                                                    |
| Fin                                                                                                    |

Vous définissez, à l'aide de cet écran :

- La zone montant affectée à une colonne.
- L'intitulé de la colonne.
- Le fichier de provenance des montants.
- Le type de valeur :
  - 'P' : Période.
  - "**C**' : Cumul.
  - ' <sup>,6</sup> : Définition d'une période précise.
- Le type de cumul
  - 'P' : A fin de période.
  - 'E' : A fin d'exercice.
  - '<sup>,1</sup>: Définition d'une période précise.
- L'exercice ('N', 'N-1', 'N-2'..., 'N-5').
- La période si le type de valeur et le type de cumul sont à blanc.

La valeur indiquée correspond à la N<sup>ième</sup> période créée dans l'exercice, et donc indépendamment du numéro de la période.

<sup>&</sup>lt;sup>6</sup> ' ' ⇒ Blanc

# Affichage du paramétrage du calcul des colonnes

| PEG600                                  | - PARAMETRAGE DES EDITIONS -                      | 16:41:49                    | Le 10/10/95 |
|-----------------------------------------|---------------------------------------------------|-----------------------------|-------------|
| <b>Société</b> 03011<br><b>Etab.</b> 01 | l STE PRESYS DEMO Exercice<br>GARCHES R D         | <b>e</b> 950 1/01/95        | à 30/09/95  |
|                                         | Afficher à                                        | partir de                   |             |
| 2=Réviser<br>CT=Col.Texte               | 3=Copier 4=Supprimer<br>CM=Col.Montant CA=Calculs | 5=Afficher<br>SE=Sélections | TR=Tri,Saut |
| <u>Act</u> Etat                         | Intitulé                                          | Fic                         | hiers       |
| <u>CA</u> BQUCDES                       | LISTE DETAILLEE DES COMMANDES                     | CD                          |             |
|                                         |                                                   |                             |             |
| (paramètres do                          | onnés à titre d'exemple)                          |                             |             |
|                                         | · · · · · · · · · · · · · · · · · · ·             |                             |             |
|                                         |                                                   |                             |             |
|                                         |                                                   |                             | A suivre    |
| 02/ Fl=Aide                             | F3=Fin F5=Réafficher F6=Créer F1                  | 12=Ecran précéde            | nt          |

| Société 03011 STE PRESYS DEMO Exercice 950 1/01/95 à 30/09/95<br>Etab. 01 GARCHES R D<br>Etat EQUCDES<br>LISTE DETAILLEE DES COMMANDES<br>Nore Colonnes 5 Reste 2<br>Col. Intitulé Fact.1 opération Fact.2 Long. Arrondi détail<br><u>3 ECART POSTE/CDE 1 - 2 15,2 D2 N</u><br><u>5 ECART CDE/FACT 2 - 4 15,2 D2 0</u><br>(paramètres donnés à titre d'exemple) | Société 03011 STE PRESYS DEMO Exercice 950 1/01/95 à 30/09/95<br>Etab. 01 GARCHES R D<br>Etat BQUCDES<br>LISTE DETAILLEE DES COMMANDES<br>Nore Colonnes 5 Reste 2<br>Col. Intitulé Fact.1 opération Fact.2 Long. Arrondi détail<br><u>3 ECART POSTE/CDE</u> <u>1</u> <u>2</u> <u>15,2</u> <u>D2</u> <u>N</u><br><u>5 ECART CDE/FACT</u> <u>2</u> <u>4</u> <u>15,2</u> <u>D2</u> <u>0</u><br>(paramètres donnés à titre d'exemple) | PEG600                                             | - PARAMETR                                            | AGE DES       | CALCULS   |         | 16          | :42:22      | Le | 10/10/95 |  |  |
|----------------------------------------------------------------------------------------------------|----------------------------------------------------------------------------------------------------|----------------------------------------------------|-------------------------------------------------------|---------------|-----------|---------|-------------|-------------|----|----------|--|--|
| Nbre Colonnes 5       Reste 2         Col. Intitulé       Fact.1       opération Fact.2       Long. Arrondi détail         3       ECART POSTE/CDE       1       -       2       15,2       D2       N         5       ECART CDE/FACT       2       -       -       4       15,2       D2       O         (paramètres donnés à titre d'exemple)                 | Nbre Colonnes 5       Reste 2         Col. Intitulé       Fact.1 opération Fact.2 Long. Arrondi détail         3       ECART POSTE/CDE       1       -       2       15,2       D2       N         5       ECART CDE/FACT       2       -       4       15,2       D2_       O         (paramètres donnés à titre d'exemple)                                                                                                    | Société 030<br>Etab. 01<br>Etat BQU<br>LISTE DETAI | 11 STE PRESYS<br>GARCHES R D<br>CDES<br>LLEE DES COMM | DEMO<br>ANDES | Ex        | ercice  | 950 1,      | /01/95      | à  | 30/09/95 |  |  |
| Col. Intitulé       Fact.1       opération Fact.2       Long. Arrondi détail         3       ECART POSTE/CDE       1       -       2       15,2       D2       N         5       ECART CDE/FACT       2       -       4       15,2       D2_       Q         (paramètres donnés à titre d'exemple)       Fin                                                    | Col. Intitulé       Fact.1       opération Fact.2       Long. Arrondi détail         3       ECART POSTE/CDE       1       -       2       15,2       D2       N         5       ECART CDE/FACT       2       -       4       15,2       D2       Q         (paramètres donnés à titre d'exemple)       Fin                                                                                                    |                                                    |                                                       |               |           | Nbre Co | lonnes      | 5           | Re | este 2   |  |  |
| <u>3 ECART POSTE/CDE</u> <u>1</u> <u>-</u> <u>2</u> <u>15,2</u> <u>D2</u> <u>N</u><br><u>5 ECART CDE/FACT</u> <u>2</u> <u>-</u> <u>4</u> <u>15,2</u> <u>D2</u> <u>0</u><br>(paramètres donnés à titre d'exemple)                                                                                                    | <u>3</u> <u>ECART POSTE/CDE</u> <u>1</u> <u>-</u> <u>2</u> <u>15,2</u> <u>D2</u> <u>N</u><br><u>5</u> <u>ECART CDE/FACT</u> <u>2</u> <u>-</u> <u>4</u> <u>15,2</u> <u>D2</u> <u>0</u><br>(paramètres donnés à titre d'exemple)                                                                                                    | Col. Intitu                                        | lé F                                                  | act.1         | opération | Fact.2  | Long.       | Arron       | di | détail   |  |  |
| <u>5 ECART CDE/FACT</u> <u>2</u> <u>4</u> <u>15,2</u> <u>D2</u> <u>0</u><br>(paramètres donnés à titre d'exemple)<br>Fin                                                                                                    | <u>s ELART CDE/FACT</u> <u>z</u> <u>-</u> <u>4</u> <u>15,2</u> <u>D</u> <u>2</u> <u>0</u><br>(paramètres donnés à titre d'exemple)<br>Fin                                                                                                    | <u>3 ECART PO</u>                                  | STE/CDE                                               | 1             | -         | 2       | <u>15,2</u> | <u>D2</u>   |    | <u>N</u> |  |  |
| (paramètres donnés à titre d'exemple)<br>Fin                                                                                                    | (paramètres donnés à titre d'exemple)<br>Fin                                                                                                    | <u> </u>                                           | E/FACI                                                |               | =         |         | 15,2        | <u>DZ</u> _ |    | <u>u</u> |  |  |
|                                                                                                    |                                                                                                    | (paramètres )                                      | donnés à titr                                         | e d'exem      | ple)      |         |             |             |    | Fin      |  |  |

Vous définissez dans les colonnes '**restantes**' l'intitulé, le type d'opération à effectuer ('+', '-', '\*' et '*I*') entre colonnes (facteur '1' et facteur '2').

Le résultat de cette opération peut être imprimé sur toutes les lignes ou uniquement sur la ligne 'total'.

# Chapitre 3 Saisies et consultations

# Prévision d'engagement

## Affichage des prévisions d'engagement pour un gestionnaire donné

Cette option visualise la part de l'ensemble des prévisions créées pour ce gestionnaire ainsi que le montant qui lui est accordé.

Elle permet aussi de visualiser pour une prévision donnée, la ventilation effectuée pour l'ensemble des postes créés.

De cet écran, il est possible de modifier l'en-tête d'une prévision<sup>7</sup> ou de visualiser le détail des postes correspondant<sup>8</sup>.

<sup>&</sup>lt;sup>7</sup> Code action '2'

<sup>&</sup>lt;sup>8</sup> Code action '**PS**'

#### ACCES à l'option

'Engagements' > 'Saisies & consultations' > 'Prévision d'engagement'

| PEG010 - MISE A JOUR DES PREVISIONS D'               | ENGAGEMENT -    | 16:43:37  | Le 10/10/95 | 5 |  |  |
|------------------------------------------------------|-----------------|-----------|-------------|---|--|--|
| Société 03011 STE PRESYS DEMO Exerce<br>Etab<br>Gest | <b>cice</b> 950 | 1/01/95   | à 30/09/95  |   |  |  |
| SELECTION                                            |                 |           |             | _ |  |  |
| Prévision d'engagement                               | à               | 999999    |             |   |  |  |
| AUTRES CRITERI                                       | es              |           |             | _ |  |  |
| Type <u>D</u> (A=Annuel / )                          | P=Pluriannue    | l / D=les | deux)       |   |  |  |
| (paramètres donnés à titre d'exemple)                |                 |           |             |   |  |  |
| 01/ Fl=Aide F3=Fin F4=Recherche F15=Ch               | gt envir.       |           |             |   |  |  |

| PEG010                                | - 1                     | MISE A JOUR DES PRE                                 | VISIONS D'ENGAGEMENT -                                          | 11:08:51 Le 11/10/95                                                      |  |  |  |
|---------------------------------------|-------------------------|-----------------------------------------------------|-----------------------------------------------------------------|---------------------------------------------------------------------------|--|--|--|
| Société<br>Etab.<br>Gest.             | 0301<br>01<br>G01       | 1 STE PRESYS DEMO<br>GARCHES R D<br>GESTIONNAIRE 01 | Exercice 950<br>Montant acco:<br>Montant répa:<br>Afficher à pa | 1/01/95 à 30/09/95<br>rdé 9999999999999,00<br>rti 61424999,00<br>artir de |  |  |  |
| 2=Révi                                | ser                     | 3=Copier                                            | 4=Supprimer 5=Af                                                | ficher PS=Poste                                                           |  |  |  |
| <u>Act</u> Pré                        | visio                   | n Libellé                                           | Montant total                                                   | Montant ventilé                                                           |  |  |  |
| EN<br>EN                              | IG001<br>IG002<br>IG003 | ACHATS DE MICRO<br>ACHATS DE MICRO<br>PREVISION 3   | 100000,00<br>100000,00<br>15000,00                              | 90550,00<br>100000,00<br>0,00                                             |  |  |  |
| (paramètres donnés à titre d'exemple) |                         |                                                     |                                                                 |                                                                           |  |  |  |
|                                       |                         |                                                     |                                                                 | Fin                                                                       |  |  |  |
| 02/ F1=                               | Aide                    | F3=Fin F5=Réaffic                                   | her F6=Créer F12=Ecr                                            | an précédent                                                              |  |  |  |

#### Mise à jour de l'en-tête de la prévision d'engagement

#### (code action '2')

Cette option définit une prévision d'engagement annuel ou pluriannuel, et de lui affecter des limites de validité.

Elle est utilisée lors de la création d'un bon de commande en fonction de sa date.

L'emploi des devises est défini sur cet écran.

Si vous précisez une devise unique, l'ensemble des postes qui composent la prévision sont tenus dans la même devise.

Le montant affecté à cette prévision est une enveloppe globale qui permet de contrôler les postes qui la composent.

Lorsque vous désirez désactiver une prévision sur laquelle des demandes d'achat ou des commandes ont été rattachées, il vous suffit de saisir 'O' dans la zone 'Prévision fermée'.

Cette fermeture est indépendant du fait que la prévision soit soldée ou non.

| PEG010    | - M                                   | ISE A JOUR I      | DES PREVISIONS   | S D'ENGAGEME | NT -  | 11:11:44  | Le   | 11/10/95 |  |  |
|-----------|---------------------------------------|-------------------|------------------|--------------|-------|-----------|------|----------|--|--|
|           |                                       |                   |                  |              |       |           |      |          |  |  |
| Société   | 03011                                 | STE PRESYS        | DEMO             | Exercice     | 950   | 1/01/95   | à    | 30/09/95 |  |  |
| Etab.     | 01                                    | GARCHES R I       | )                |              |       |           |      |          |  |  |
| Gest.     | G01                                   | GESTIONNAI        | RE 01            |              |       |           |      |          |  |  |
| (paramèt: | (paramètres donnés à titre d'exemple) |                   |                  |              |       |           |      |          |  |  |
| Prévisi   | on                                    | ENG001            | ACHATS DE MI     | CRO          | _     |           |      |          |  |  |
| Libellé   | compl                                 | émentaire         | (POUR LE SERV    | VICE R)      | _     |           |      |          |  |  |
|           |                                       |                   |                  |              |       |           |      |          |  |  |
|           |                                       |                   |                  |              |       |           |      |          |  |  |
| Type      |                                       | P (A=Annue        | el / P=Plurian   | nnuel)       |       |           |      |          |  |  |
| Valide (  | du                                    | <u>01 01 1995</u> | au <u>31</u> 121 | 995          |       |           |      |          |  |  |
| Devise    | unique                                | <u>N</u> (O/N)    |                  |              |       |           |      |          |  |  |
| Devise    |                                       |                   |                  |              | Taux  | 0,000     | 00   |          |  |  |
| Montant   | total                                 | 906               | 500,00           |              | en de | v         |      | 0,000    |  |  |
| Prévisi   | on fer                                | mée               | <u>N</u> (O/N)   |              |       |           |      |          |  |  |
|           |                                       |                   |                  |              |       |           |      |          |  |  |
| Stat 1    |                                       | _                 |                  |              |       |           |      |          |  |  |
| Stat 2    |                                       |                   |                  |              |       |           |      |          |  |  |
| Organis   | me                                    |                   |                  |              |       |           |      |          |  |  |
| Dossier   |                                       |                   |                  |              |       |           |      |          |  |  |
|           |                                       |                   |                  |              |       |           |      |          |  |  |
| 03/ F1=2  | Aide                                  | F4=Recherche      | e F9=Validat:    | ion F12=Ecr  | an pr | écédent 1 | F22= | =Postes  |  |  |
|           |                                       |                   |                  |              |       |           |      |          |  |  |

# Affichage des postes d'une prévision d'engagement (code action 'PS')

Cette option visualise le détail des postes composant une prévision.

| PEG01                                                 | 0 _                     | MISE A JOUR DES PRE              | VISIONS D'ENGAGEMENT -       | 11:14:53 Le 11/10/95                               |  |  |  |  |  |
|-------------------------------------------------------|-------------------------|----------------------------------|------------------------------|----------------------------------------------------|--|--|--|--|--|
| Soci<br>Etab                                          | <b>été</b> 0301<br>• 01 | 1 STE PRESYS DEMO<br>GARCHES R D | Exercice 950<br>Montant acco | 1/01/95 à 30/09/95<br><b>rdé</b> 99999999999999,00 |  |  |  |  |  |
| Gest. G01 GESTIONNAIRE 01 Montant réparti 61424999,00 |                         |                                  |                              |                                                    |  |  |  |  |  |
|                                                       |                         |                                  | Afficher à p                 | artir de                                           |  |  |  |  |  |
| 2=R                                                   | éviser                  | 3=Copier                         | 4=Supprimer 5=Af             | ficher PS=Poste                                    |  |  |  |  |  |
| Act                                                   | Prévisio                | n Libellé                        | Montant total                | Montant ventilé                                    |  |  |  |  |  |
| PS                                                    | ENG001                  | ACHATS DE MICRO                  | 10000.00                     | 90550.00                                           |  |  |  |  |  |
| <u> </u>                                              | ENG001                  | ACHATS DE MICRO                  | 100000,00                    | 100000.00                                          |  |  |  |  |  |
|                                                       | ENG003                  | PREVISION 3                      | 15000,00                     | 0,00                                               |  |  |  |  |  |
| (para                                                 | mètres d                | onnés à titre d'exe              | mple)                        | Fin                                                |  |  |  |  |  |
| 02/                                                   | F1=Aide                 | F3=Fin F5=Réaffic                | her F6=Créer F12=Ecr         | an précédent                                       |  |  |  |  |  |

| PEG010 - MISE A JOUR DES PREVISI                                                                                                    | IONS D'ENGAGEMENT - 11:14:53 Le 11/10/95 |  |  |  |  |  |  |
|----------------------------------------------------------------------------------------------------|------------------------------------------|--|--|--|--|--|--|
| Société03011 STE PRESYS DEMOPrévisionENG001 ACHATS DE MICROEtab.01GARCHES R DMontant total100000,00Gest.G01GESTIONNAIRE 01Afficher à partir de 000 950 |                                          |  |  |  |  |  |  |
| 2=Réviser 3=Copier 4=Supprimer 5=Afficher LG=Lignes                                                                                                    |                                          |  |  |  |  |  |  |
| Act Poste Exerc. A/R Libellé                                                                                                    | Frais Montant global                     |  |  |  |  |  |  |
| 001 950 A ECRANS                                                                                                    | 03 50000,00                              |  |  |  |  |  |  |
| 002 950 IMPRIMANTES                                                                                                    | 3 02 40600,00                            |  |  |  |  |  |  |
| (paramètres donnés à titre d'exemple                                                                                                    | ə)<br>Fin                                |  |  |  |  |  |  |
| 02/F1=Aide F3=Fin F5=Réafficher                                                                                                    | F6=Créer F12=Ecran précédent             |  |  |  |  |  |  |

Mise à jour des postes d'une prévision d'engagement (code action '2')

```
PEG011
            - MISE A JOUR DES PREVISIONS D'ENGAGEMENT - 11:17:01 Le 11/10/95
Société 03011 STE PRESYS DEMO
                                        Prévision ENG001 ACHATS DE MICRO
Etab. 01 GARCHES R D
Gest. G01 GESTIONNAIRE 01
                                        Montant total 100000,00
                                        Montant ventilé
                                                                         50600,00
Poste 002 Exercice 950
Valide du <u>01 01 1995</u> au <u>30 09 1995</u>
Désignation <u>IMPRIMANTES</u>
Frais <u>IM</u> IMMOBILISATION
Priorité <u>UT</u> UTILE
(paramètres donnés à titre d'exemple)
Suiveur MLLE MARTIN

        Catégorie
        MI
        MATERIEL INFORMATIQUE

        Nature Engag.
        R
        REMPLACEMENT DE MATERIEL

Famille
Logiciel <u>N</u> (O/N)
                                                                A suivre ... 01/02
03/F1=Aide F4=Recherche F9=Validation F10=Imput.Anal F12=Ecr.préc. F22=Ligne
```

#### Frais

Cette zone effectue les provisions sur commandes ou sur réception.

Il a pour signification de déterminer le type de frais du poste de la prévision.

#### Priorité

Cette zone détermine la priorité du poste de la prévision d'engagement.

#### Suiveur

Cette zone sert d'indication pour connaître la personne responsable du suivi du poste de la prévision.

#### Catégorie

Cette zone individualise la catégorie du poste de la prévision.

#### Nature d'engagement

Cette zone détermine la nature du poste de la prévision.

#### Famille

Cette zone alimente le code famille de la fiche d'immobilisation, mais sert aussi à générer le schéma d'écritures si le paramétrage le demande.

#### Logiciel

Cette zone alimente la zone identique dans la fiche d'immobilisation.

```
Saisies et consultations
```

Cet écran permet d'affecter le montant initial d'un poste.

Il affiche pour information, les montants complémentaires positifs ou non qui ont été affectés à ce poste.

Après la création de l'ensemble de ces postes de prévision, vous pouvez informer l'acceptation ou non de ces postes, après consultation auprès d'une direction.

Seuls les postes acceptés peuvent faire l'objet d'une demande d'achat ou d'une commande.

# Affichage des lignes d'un poste d'une prévision d'engagement (code action 'LG')

Cette option visualise les différents montants positifs ou négatifs qui viennent en complément d'un poste.

Elle permet de conserver le montant initial d'un poste, et de visualiser toutes les modifications effectuées.

| PEG012          | -                    | MISE A JOUR DES PREV             | ISIONS D'ENGAGE        | <u>EMENT -</u> 11:22  | :41 Le 11/10/95                |  |
|-----------------|----------------------|----------------------------------|------------------------|-----------------------|--------------------------------|--|
| Sociét<br>Etab. | <b>té</b> 0301<br>01 | 1 STE PRESYS DEMO<br>GARCHES R D | Prévision<br>Poste/Ex. | n ENG001<br>. 002 950 | ACHATS DE MICRO<br>IMPRIMANTES |  |
| Gest.           | G01                  | GESTIONNAIRE 01                  | Afficher               | à partir de           | 00000                          |  |
| 2=Rév           | viser                | 3=Copier                         | 4=Supprimer            | 5=Afficher            |                                |  |
| Act I           | Ligne                | Libellé                          |                        | Montant               |                                |  |
| 0               | 00000                |                                  |                        |                       |                                |  |
| 0               | 00001                | IMPRIMANTES                      |                        | 40000,0               | 0                              |  |
| C               | 00002                | CABLES DE LIAISON                |                        | 600,0                 | 0                              |  |
| C               | 00003                | REMISE POUR ACHAT GR             | OUPE                   | 50,0                  | 0-                             |  |
| (paramé         | ètres d              | donnés à titre d'exemj           | ple)                   |                       |                                |  |
|                 |                      |                                  |                        |                       | Fin                            |  |
| 02/ F1          | l=Aide               | F3=Fin F5=Réaffich               | er F6=Créer H          | 712=Ecran pré         | cédent                         |  |

# Mise à jour d'une ligne complémentaire d'un poste (code action '2')

| PEG01 | 2 <u>-</u>      | MISE A JOUR DES PRE  | VISIONS D'ENGA | AGEMENT - 11:24    | :17 Le 11/10/95 |  |
|-------|-----------------|----------------------|----------------|--------------------|-----------------|--|
| Soci  | <b>été</b> 0301 | 11 STE PRESYS DEMO   | Prévisi        | on ENG001          | ACHATS DE MICRO |  |
| Etab  | . 01            | GARCHES R D          | Poste/E        | <b>Ex.</b> 002 950 | IMPRIMANTES     |  |
| Gest  | . G01           | GESTIONNAIRE 01      | Affiche        | er à partir de     | 00000           |  |
| 2=R   | éviser          | 3=Copier             | 4=Supprimer    | 5=Afficher         |                 |  |
| Act   | Ligne           | Libellé              |                | Montant            |                 |  |
|       | 00000           |                      |                |                    |                 |  |
|       | 00001           | IMPRIMANTES          |                | 40000,0            | 0               |  |
|       | 00002           | CABLES DE LIAISON    |                | 600,0              | 0               |  |
| 2     | 00003           | REMISE POUR ACHAT G  | ROUPE          | 50,0               | 0-              |  |
| (para | mètres d        | donnés à titre d'exe | mple)          |                    |                 |  |
|       |                 |                      |                |                    | Fin             |  |
| 02/   | F1=Aide         | F3=Fin F5=Réaffic    | her F6=Créer   | F12=Ecran pré      | cédent          |  |

| PEG012   | <u>– M</u> : | ISE A JOUR DES PREVISION | IS D'ENGAGEMENT | <u>-</u> 11:24 | :42  | Le 11/10/9       | 5  |  |  |
|----------|--------------|--------------------------|-----------------|----------------|------|------------------|----|--|--|
| Société  | 03011        | STE PRESYS DEMO          | Prévision       | ENG001         | ACHA | TS DE MICH       | 20 |  |  |
| Etab.    | 01           | GARCHES R D              | Poste/Ex.       | 002 950        | IMPR | IMANTES          |    |  |  |
| Gest.    | G01          | GESTIONNAIRE 01          |                 |                |      |                  |    |  |  |
|          |              |                          |                 |                |      |                  |    |  |  |
| Ligne    | 00003        |                          | Dispor          | ible           |      | <b>40600</b> ,00 |    |  |  |
| Désigna  | tion         | REMISE POUR ACHAT GROUP  | <u>)E</u>       |                |      |                  |    |  |  |
| Montant  | initia       | <b>al</b> 40000          | ,00             |                |      |                  |    |  |  |
| Autres   | complé       | mentaires 600            | ,00             |                |      |                  |    |  |  |
| Complém  | entaire      | e <u>50</u>              | ,00-            |                |      |                  |    |  |  |
| Montant  | globa        | <b>L</b> 40550           | ,00             |                |      |                  |    |  |  |
| (paramèt | res do       | nnés à titre d'exemple)  |                 |                |      |                  |    |  |  |

# Demandes d'achat

## Affichage de l'en-tête de la demande d'achat

Cette option définit le type de demande d'achat à créer. Les différents types autorisés sont :

#### • Demande normale

Une commande utilisant une demande d'achat de ce type ne peut faire l'objet que d'un bon de commande.

Elle sera supprimée après validation si le paramètre général le stipule, qu'elle soit ouverte ou non.

De plus, le montant de ces types de demande d'achat ne sont pas pris en compte dans le calcul de l'engagé.

#### • Contrat

Une commande utilisant une demande d'achat de ce type peut faire l'objet de plusieurs bons de commande.

Elle ne sera jamais supprimée après validation du bon de commande.

De plus, le montant de ces types de demande d'achat sont pris en compte dans le calcul de l'engagé ; dans ce cas, le compte fournisseur est obligatoire.

#### • Marché

Une commande utilisant une demande d'achat de ce type peut faire l'objet de plusieurs bans de commande.

Elle ne sera jamais supprimée après validation du bon de commande.

De plus, le montant de ces types de demande d'achat sont pris en compte dans le calcul de l'engagé.

C'est à ce stade que le code acheteur intervient.

#### ACCES à l'option

'Engagements' > 'Saisies & consultations' > 'Demandes d'Achat'

| PEG090                    | - MISE A JOUR D        | ES DEMANDES D'A   | CHAT -              | 16:46:08                      | Le  | 10/10/95 |
|---------------------------|------------------------|-------------------|---------------------|-------------------------------|-----|----------|
| Société (<br>Etab<br>Gest | 03011 STE PRESYS :<br> | DEMO :            | <b>Exercice</b> 950 | 1/01/95                       | à   | 30/09/95 |
|                           |                        | SELECTION         |                     |                               |     |          |
| Acheteur                  |                        | <u>G01</u>        | à                   | <u>G01</u>                    |     |          |
| Demande d                 | d'achat                |                   | à                   | 999999999                     | 99  |          |
| Date                      |                        | <u>00 00 0000</u> | à                   | <u>10</u> <u>10</u> <u>19</u> | 95  |          |
| Type de d                 | demande d achat        | AUTRES CRITE      | RES                 | formale, T=                   | Tou | t)       |
| (paramètre                | es donnés à titre      | d'exemple)        |                     |                               |     |          |
| 01/ F1=Ai                 | ide F3=Fin F4=R        | echerche F15=C    | hgt envir.          |                               |     |          |

```
PEG090 - MISE A JOUR DES DEMANDES D'ACHAT - 16:46:08 Le 10/10/95
 Société 03011 STE PRESYS DEMO Exercice 950 1/01/95 à 30/09/95
Etab. 01 GARCHES R D
Gest. G01 GESTIONNAIRE 01
N° Demande
Date demande 07 09 1995

      Demande ouverte
      O
      (O/N) Date de
      01 04 1995 à 31 07 1995

      Demande soldée
      N
      (O/N)

      Contrat/Marché
      N
      (N=demande Normale, C=Contrat, M=Marché)

      Code acheteur
      A02 ACHETEUR 02

Remise
                              8
Date de réception 00 00 0000
Code devise
                        ___
Taux de devise
(paramètres donnés à titre d'exemple)
                                                                            A suivre ... 01/03
03/ F1=Aide F4=Recherche F9=Validation F12=Ecran précédent F22=Lignes
```

# Mise à jour d'une ligne de demande d'achat

| PEG090         | ) <u>– M</u>     | ISE A          | JOUR DES            | DEMANDES I | ACHAT  | _             | 11:29:57    | Le 11/1  | 0/95 |  |
|----------------|------------------|----------------|---------------------|------------|--------|---------------|-------------|----------|------|--|
| Socié<br>Etab. | <b>ité</b> 03011 | STE P<br>GARCH | RESYS DEM<br>ES R D | )          | Exerci | <b>ce</b> 950 | 1/01/95     | à 30/0   | 9/95 |  |
| Gest.          | G01              | GESTI          | ONNAIRE 0           | L          | Affich | er à pa       | artir de    |          |      |  |
| 2=Ré           | eviser           | 3=             | Copier              | 4=Sur      | primer | 5=Af          | fficher     | LG=Lign  | es   |  |
| Act            | <u>N° Deman</u>  | de Ach         | Date                | Compte ti  | ers Mo | t direc       | ct.Montant  | global S | oldé |  |
| LG             | 00000000         | <br>12 A01     | 1/09/19             | 95 401000  | 1003   | PTF           |             | 30000,00 | о    |  |
|                | 00000000         | 14 A01         | 7/09/19             | 95 401000  |        |               |             | 22500,00 | N    |  |
|                | 00000000         | 23 A01         | 9/06/19             | 95 404000  | 2001   | TUTTI         |             | 10000,00 | N    |  |
|                | 00000000         | 24 A01         | 4/04/19             | 95 401000  | 2001   | TUTTI         |             | 10000,00 | N    |  |
|                | 00000000         | 21 A02         | 10/04/19            | 95 401000  | 2001   | TUTTI         |             | 5000,00  | N    |  |
| (param         | nètres do        | nnés à         | titre d'a           | exemple)   |        |               |             |          | Fin  |  |
|                |                  |                |                     |            |        |               |             |          |      |  |
| 02/ F          | 1=Aide           | F3=Fin         | F5=Réaf             | licher F6  | =Créer | F12=Eci       | ran précéde | ent      |      |  |

| PEG091   | <u>– M</u> | ISE A JOUR DES I | EMANDES D'ACHA | <u>r -</u> 11:30   | :31 Le 11/10/95 |  |
|----------|------------|------------------|----------------|--------------------|-----------------|--|
|          |            |                  |                |                    |                 |  |
| Société  | 03011      | STE PRESYS DEMO  | )              | <b>Ex.</b> 950 1/0 | 1/95 à 30/09/95 |  |
| Etab.    | 01         | GARCHES R D      |                | N° demande         | 000000012       |  |
| Gest.    | G01        | GESTIONNAIRE 01  |                | Date demande       | 7/09/1995       |  |
| Tiers    | 40100      | ) 1001 FOURN     | IISSEUR 1      |                    |                 |  |
|          |            |                  |                | Mt glob. H.T       |                 |  |
| 5=Affi   | cher       |                  |                |                    |                 |  |
|          |            |                  |                |                    |                 |  |
| Act Libe | 11é        |                  | Quantité       | Prix unitaire      | Valeur H.T.     |  |
| 5 ARTI   | CLE PR     | EMIER            | 300,00000      | 100,00000          | 30000,00        |  |
| (paramèt | res do.    | nnés à titre d'e | exemple)       |                    | Fin             |  |
|          |            |                  |                |                    |                 |  |
| 02/ F1=  | Aide       | F3=Fin F5=Réaff  | icher F12=Ecra | an précédent       |                 |  |

#### Saisies et consultations

```
PEG091 - MISE A JOUR DES DEMANDES D'ACHAT - 11:30:50 Le 11/10/95
Société 03011 STE PRESYS DEMO
                                                      Ex. 950 1/01/95 à 30/09/95
 Etab. 01 GARCHES R D
                                                      N° demande 000000012

    Etab.
    01
    GARCHES R D

    Gest.
    G01
    GESTIONNAIRE 01

    Tiers
    401000
    1001 FOURNISSEUR 1

                                                      Date demande 7/09/1995
                                                      Mt glob. H.T
 Article
 Libellé IMPRIMANTE LASER COULEUR
 Quantité
                                          2,00000 U.C.
                     2,00000
12000,00000
24000 00
 Prix unitaire

        Valeur H.T.
        24000,00
        Forfait N (O/N)

        TVA 1 10,0000 Montant TVA
        2400,00

        Montant TTC
        26400,00

(paramètres donnés à titre d'exemple)
 % de Remise
                           Date de réception
 Ligne de Demande : Soldée N (O/N)
                                                                     A suivre ... 01/02
 03/ F1=Aide F12=Ecran précédent F24=Autres touches
```

| Société 03011 STE PRESYS DEMO       Ex. 950 1/01/95 à 30/09/95         Etab. 01 GARCHES R D       N° demande 000000012         Gest. G01 GESTIONNAIRE 01       Date demande 7/09/1995         Tiers 401000 1001 FOURNISSEUR 1       Mt glob. H.T         Article       Ibellé IMPRIMANTE LASER COULEUR         (paramètres donnés à titre d'exemple)       Gadence de livraison | PEG091 - MISE A JOUR DES DE        | MANDES D'ACHAT - 11:30:50 Le 11/10/95 |
|----------------------------------------------------------------------------------------------------|------------------------------------|---------------------------------------|
| Etab. 01       GARCHES R D       N° demande       000000012         Gest. G01       GESTIONNAIRE 01       Date demande       7/09/1995         Tiers       401000       1001 FOURNISSEUR 1       Mt glob. H.T         Article       Libellé       IMPRIMANTE LASER COULEUR         (paramètres donnés à titre d'exemple)       Cadence de livraison                             | société 03011 STE PRESYS DEMO      | <b>Ex.</b> 950 1/01/95 à 30/09/95     |
| Gest. G01 GESTIONNAIRE 01       Date demande 7/09/1995         Tiers 40100       1001 FOURNISSEUR 1         Mt glob. H.T         Article       Libellé IMPRIMANTE LASER COULEUR         (paramètres donnés à titre d'exemple)       Cadence de livraison                                                                                                    | Etab. 01 GARCHES R D               | <b>N° demande</b> 000000012           |
| Tiers 40100       1001 FOURNISSEUR 1         Mt glob. H.T         Article       Libellé IMPRIMANTE LASER COULEUR         (paramètres donnés à titre d'exemple)       Cadence de livraison         Cadence de livraison                                                                                                    | Gest. G01 GESTIONNAIRE 01          | <b>Date demande</b> 7/09/1995         |
| Mt glob. H.T   Article   Libellé IMPRIMANTE LASER COULEUR   (paramètres donnés à titre d'exemple)   Cadence de livraison                                                                                                    | Tiers 401000 1001 FOURNI           | SSEUR 1                               |
| Article         Libellé IMPRIMANTE LASER COULEUR         (paramètres donnés à titre d'exemple)         Cadence de livraison                                                                                                    |                                    | Mt glob. H.T                          |
| Libellé IMPRIMANTE LASER COULEUR<br>(paramètres donnés à titre d'exemple)<br>Cadence de livraison                                                                                                    | Article                            |                                       |
| (paramètres donnés à titre d'exemple)         Cadence de livraison                                                                                                    | Libellé IMPRIMANTE LASER COU       | LEUR                                  |
| Cadence de livraison                                                                                                    | (paramètres donnés à titre d'ex    | emple)                                |
| Taux de tolérance       Tolérance N (O/N)         Prévision engagement       ENG001       ACHATS DE MICRO         Poste / Exercice       002 950       IMPRIMANTES         Disponible       40550,00         Frais       IM       IMMOBILISATION         Catégorie                                                                                                    | Cadence de livraison               |                                       |
| Prévision engagement       ENG001       ACHATS DE MICRO         Poste / Exercice       002       950       IMPRIMANTES         Disponible       40550,00         Frais       IM       IMMOBILISATION         Catégorie                                                                                                    | Taux de tolérance                  | Tolérance N (O/N)                     |
| Prévision engagement       ENG001       ACHATS DE MICRO         Poste / Exercice       002       950       IMPRIMANTES         Disponible       40550,00         Frais       IM       IMMOBILISATION         Catégorie                                                                                                    |                                    |                                       |
| Poste / Exercice       002       950       IMPRIMANTES         Disponible       40550,00         Frais       IM       IMMOBILISATION         Catégorie                                                                                                    | Prévision engagement <u>ENG001</u> | ACHATS DE MICRO                       |
| Disponible     40550,00       Frais     IM       IMMOBILISATION       Catégorie       Suiveur       MLE MARTIN       Famille       03/ F1=Aide       F12=Ecran précédent       F24=Autres touches                                                                                                    | Poste / Exercice 002 950           | IMPRIMANTES                           |
| Frais     IM     IMMOBILISATION       Catégorie                                                                                                    | Disponible                         | 40550,00                              |
| Frais     IM     IMMOBILISATION       Catégorie                                                                                                    |                                    |                                       |
| Catégorie<br>Suiveur MLE MARTIN<br>Famille<br>03/ F1=Aide F12=Ecran précédent F24=Autres touches                                                                                                    | Frais <u>IM</u>                    | IMMOBILISATION                        |
| Suiveur     MLE MARTIN       Famille                                                                                                    | Catégorie                          |                                       |
| Famille<br>Fin <b>02/02</b><br>03/ F1=Aide F12=Ecran précédent F24=Autres touches                                                                                                    | Suiveur MLE MAR                    | TIN                                   |
| Fin <b>02/02</b><br>03/ F1=Aide F12=Ecran précédent F24=Autres touches                                                                                                    | Famille                            |                                       |
| 03/ F1=Aide F12=Ecran précédent F24=Autres touches                                                                                                    |                                    | Fin <b>02/02</b>                      |
|                                                                                                    | 03/ Fl=Aide Fl2=Ecran précéde      | nt F24=Autres touches                 |

# Commande

## Affichage de l'écran de sélection

#### ACCES à l'option

'Engagements' > 'Saisies & consultations' > 'Commandes'

| Société 03011 STE PRESYS DEMO Exercice 950 1/01/95 à 30/09/9 Etab Gest (paramètres donnés à titre d'exemple)           Acheteur         G01         à G01           Commande ou D.A.                                                                                                    | PEG100 - MISE A JOUR                     | R DES COMMANDES -            |              | 16:47:04        | Le  | 10/10/95 |
|----------------------------------------------------------------------------------------------------|------------------------------------------|------------------------------|--------------|-----------------|-----|----------|
| (paramètres donnés à titre d'exemple)                                                                                                    | Société 03011 STE PRESYS<br>Etab<br>Gest | DEMO Exercic                 | <b>e</b> 950 | 1/01/95         | à   | 30/09/95 |
| SELECTION         Acheteur       G01       à       G01         Commande ou D.A.        à       9999999999         Date       00       00       00000       à       08       09       1995         Date       00       00       00000       à       08       09       1995         Demande d achat       M       (0=Oui, N=Non)       Type de demande d achat       T       (C=Contrat, M=Marché, N=Normale, T=Tout)         Type édition commande       P       (D=Définitif, P=Provisoire, T=Tout)       Avec commandes annulées       N       (0=Oui, N=Non, S=Seulement)         Avec commandes soldées       N       (0=Oui, N=Non, S=Seulement)       N       (0=Oui, N=Non, S=Seulement) | (paramètres donnés à titre               | e d'exemple)                 |              |                 |     |          |
| Acheteur       G01       à       G01         Commande ou D.A.                                                                                                    |                                          | SELECTION                    |              |                 |     |          |
| Commande ou D.A.                                                                                                    | Acheteur                                 | <u>G01</u>                   | à            | <u>G01</u>      |     |          |
| Date       00 00 0000       à       08 09 1995         AUTRES CRITERES         Demande d achat       N (O=Oui, N=Non)         Type de demande d achat       T (C=Contrat, M=Marché, N=Normale, T=Tout)         Type édition commande       P (D=Définitif, P=Provisoire, T=Tout)         Avec commandes annulées       N (O=Oui, N=Non, S=Seulement)         Avec commandes soldées       N (O=Oui, N=Non, S=Seulement)                                                                                                    | Commande ou D.A.                         |                              | à            | <u>99999999</u> | 99  |          |
| AUTRES CRITERES         Demande d achat       N (O=Oui, N=Non)         Type de demande d achat       T (C=Contrat, M=Marché, N=Normale, T=Tout)         Type édition commande       P (D=Définitif, P=Provisoire, T=Tout)         Avec commandes annulées       N (O=Oui, N=Non, S=Seulement)         Avec commandes soldées       N (O=Oui, N=Non, S=Seulement)                                                                                                    | Date                                     | 00 00 0000                   | à            | <u>08 09 19</u> | 95  |          |
| Demande d achat     N (0=Oui, N=Non)       Type de demande d achat     T (C=Contrat, M=Marché, N=Normale, T=Tout)       Type édition commande     P (D=Définitif, P=Provisoire, T=Tout)       Avec commandes annulées     N (0=Oui, N=Non, S=Seulement)       Avec commandes soldées     N (0=Oui, N=Non, S=Seulement)                                                                                                    |                                          | AUTRES CRITERES              |              |                 |     |          |
| Type de demande d achat <u>T</u> (C=Contrat, M=Marché, N=Normale, T=Tout)         Type édition commande <u>P</u> (D=Définitif, P=Provisoire, T=Tout)         Avec commandes annulées <u>N</u> (O=Oui, N=Non, S=Seulement)         Avec commandes soldées       N (O=Oui, N=Non, S=Seulement)                                                                                                    | Demande d achat                          | <u>N</u> (O=Oui, N=Non)      |              |                 |     |          |
| Type édition commande     P (D=Définitif, P=Provisoire, T=Tout)       Avec commandes annulées     N (O=Oui, N=Non, S=Seulement)       Avec commandes soldées     N (O=Oui, N=Non, S=Seulement)                                                                                                    | Type de demande d achat                  | <u>T</u> (C=Contrat, M=March | é, N=N       | Normale, T=     | Tou | t)       |
| Avec commandes annulées     N     (O=Oui, N=Non, S=Seulement)       Avec commandes soldées     N     (O=Oui, N=Non, S=Seulement)                                                                                                    | Type édition commande                    | P (D=Définitif, P=Pro        | visoir       | e, T=Tout)      |     |          |
| Avec commandes soldées N (O=Oui, N=Non, S=Seulement)                                                                                                    | Avec commandes annulées                  | <u>N</u> (O=Oui, N=Non, S=Se | ulemer       | it)             |     |          |
| —                                                                                                    | Avec commandes soldées                   | <u>N</u> (O=Oui, N=Non, S=Se | ulemer       | it)             |     |          |
|                                                                                                    | 01/Fl=Aide F3=Fin F4=                    | Recherche F15=Chgt env       | ir.          |                 |     |          |

Les commandes sont obligatoirement créées pour une société, un établissement et un gestionnaire. Elles peuvent être créer à partir d'une demande d'achat ou directement.

Par cet écran, il est possible d'afficher l'ensemble des commandes, définitives ou non.

# Affichage des commandes

| PEG100 - MISE A JOUR DES COMMANDES - 16:49:00 Le 10/10/95                                                                                                    |
|----------------------------------------------------------------------------------------------------|
| Société         03011         STE PRESYS DEMO         Exercice         950         1/01/95         à         30/09/95           Etab.         01         GARCHES R D         6         6         6         6         6         6         6         6         6         6         6         6         6         6         6         6         6         6         6         6         6         6         6         6         6         6         6         6         6         6         6         6         6         6         6         6         6         6         6         6         6         6         6         6         6         6         6         6         6         6         6         6         6         6         6         6         6         6         6         6         6         6         6         6         6         6         6         6         6         6         6         6         6         6         6         6         6         6         6         6         6         6         6         6         6         6         6         6         6         6         6         6 |
| Gest. G01 GESTIONNAIRE 01 Afficher à partir de A03                                                                                                    |
| 2=Réviser 3=Copier 4=Supprimer 5=Afficher A=Annulation<br>ED=Edition LG=Lignes<br><u>Act N°Commande Ach Date Compte tiers Mot direct.Montant glob. Typ Sl</u>                                                                                                    |
|                                                                                                    |
| (paramètres donnés à titre d'exemple)<br>Fin                                                                                                    |
| U2/ FI=Alde F3=Fin F5=Keallicher F6=Creer F12=Koran precedent                                                                                                    |

A partir de cet écran, il est possible de modifier ou de supprimer une commande si cette dernière n'est pas définitive.

Dans le cas contraire, il est uniquement possible d'annuler la commande : une commande est recréée à l'inverse.

Par le code action 'ED', vous pouvez éditer directement un bon de commande.

#### Remarque

Une commande ouverte n'est pas soldée automatiquement après une réception.

Vous devez impérativement venir solder la commande pour que cette dernière ne soit plus active pour empêcher toutes nouvelles réceptions.

# Réception

# Affichage de l'écran de sélection

#### ACCES à l'option

'Engagements' > 'Saisies & consultations' > 'Réceptions'

| PEG110 - MISE A JO                                                             | UR DES RECEPTIONS                  | <u> </u>                                                                | :34:52                                 | Le         | 8/09/95       |
|--------------------------------------------------------------------------------|------------------------------------|-------------------------------------------------------------------------|----------------------------------------|------------|---------------|
| Société 03011 STE PRESYS<br>Etab. 01 GARCHES R D<br>(paramètres donnés à titre | DEMO Exercice                      | 950                                                                     | 1/01/95                                | à          | 30/09/95      |
|                                                                                | SELECTION                          |                                                                         |                                        |            |               |
| N° interne réception<br>N° Bon livraison/exercice<br>Date livraison            |                                    | à <u>99</u><br>à <u>99</u><br>à <u>99</u>                               | 9999999999<br>9999999999<br>/99/99     | <u>999</u> | 9999999999999 |
| N° Commande/exercice<br>Date Commande<br>Gestionnaire<br>Acheteur<br>Tiers     | <u>0/00/00</u><br>                 | à <u>99</u><br>à <u>99</u><br>à <u>99</u><br>à <u>99</u><br>à <u>99</u> | 99999999999999999999999999999999999999 | <u>999</u> | <u>9</u>      |
| <b>Création réception</b><br>01/ F1=Aide F3=Fin F4=R                           | o (o/N)<br>eccherche F15=Chgt env: | r.                                                                      |                                        |            |               |

La sélection des commandes à réceptionner n'est faite que sur des commandes éditées en définitif.

#### Mise à jour de l'entête de la réception

```
PEG110
         - MISE A JOUR DES RECEPTIONS
                                                9:34:52 Le 8/09/95
                                          -
Société 03011 STE PRESYS DEMO Exercice 950 1/01/95 à 30/09/95
Etab. 01 GARCHES R D
Gest G01 GESTIONNAIRE 01
Tiers 401000 2001 TUTTI QUANTI
                                          N° commande 100000001
                                         Date commande 1/02/95
(paramètres donnés à titre d'exemple)
N° Réception Interne GODFR1 950908094221
                 BL01
Bon de livraison
Date de réception 20 9 1995
libellé Provision 100000001 / TUTTI
Annotation * 3 CARTONS
Valeur par défaut _ (`'aucune valeur/TA récept total/PA récept.partiel)
01/F1=Aide F3=Fin F9=Validation F12=Ecran précédent F18=Libellé compl.
```

Le numéro de réception interne créé automatiquement par le système est celui qui sert de clé pour les liens entre les commandes et les factures.

La valeur par défaut permet de prépositionner le code action de pointage des lignes de la commande.

Affichage des lignes de commande à réceptionner

| PEG110           | -                  | MISE A JO                   | UR DES RECEP | TIONS     | -        | 9:34:52  | Le   | 8/09/95  |   |
|------------------|--------------------|-----------------------------|--------------|-----------|----------|----------|------|----------|---|
| Société<br>Etab. | 03011<br>01        | STE PRESYS D<br>GARCHES R D | EMO          | Exercice  | 950      | 1/01/95  | à    | 30/09/95 |   |
| Gest             | G01                | GESTIONNAIRE                | 01           |           | Nº com   | mande    | 100  | 0000001  |   |
| Tiers            | 40100              | 0 2001 TU                   | TTI QUANTI   |           | Date c   | ommande  | 1,   | 02/95    |   |
| TO=Récej         | p.Tota             | l PA=Récep.P                | artiel       | R2        | Z=Remis  | e à Zéro |      |          |   |
| Act Cod          | -récept<br>ICLE PI | t. Sais<br>REMIER           | ie           | Command   | lé       | Réce     | ptic | onné     | _ |
|                  | 75                 | ,00000                      | 5,00000-     | 10        | 0000,000 | 0        | 2    | 25,00000 |   |
| (paramèt:        | res doi            | nnés à titre .              | d'exemple)   |           |          |          |      | Fir      | 1 |
| 01/ F1=2         | Aide 1             | F3=Fin F9                   | =Validation  | F10=Multi | iligne   | F12=Ecra | n pi | récédent |   |

Cette option visualise les quantités<sup>9</sup> commandés, les quantités<sup>1</sup> réceptionnés et validés, le solde restant<sup>10</sup> ainsi que les quantités<sup>1</sup> saisis et non validés.

9 ou montant

<sup>&</sup>lt;sup>10</sup> Commandes - Réceptions

Affichage du détail d'une ligne de réception

```
- MISE A JOUR DES RECEPTIONS
PEG110
                                                                   -
                                                                             9:34:52 Le 8/09/95
 Société 03011 STE PRESYS DEMO Exercice 950 1/01/95 à 30/09/95
Etab. 01 GARCHES R D

        Etab.
        OI
        GARCHES K D

        Gest
        GO1
        GESTIONNAIRE 01
        N° commande
        100000001

        Tiers
        401000
        2001 TUTTI QUANTI
        Date commande
        1/02/95

Bon Livraison BL2
(paramètres donnés à titre d'exemple)
Article ART1
Libellé ARTICLE PREMIER

        ...
        commandée
        100,00000

        Quantité Réceptionnée
        25.00000

        Quantité Cde-récept.
        75,00000

        Quantité saisie en cours
        5,00000

                                             5,00000-
                                            75,00000
Ecart
Annotation * <u>RETOUR MARCHANDISE</u>
 Code litige
 Solder ligne commande <u>N</u> (O/N)
 Ligne à provisionner \underline{O} (O/N)
 01/ F1=Aide F4=Recherche F12=Ecran précédent F18=Libellé compl.
```

Le pointage des réceptions se fait en quantité ou en montant selon la ligne de la commande qui est forfaitaire ou non.

Une ligne de commande peut être soldé si l'écart est toléré.

Si aucune tolérance n'est paramétrée, vous pouvez manuellement solder une ligne de commande même si la réception n'est pas complète.

L'automatisme du solde d'une ligne de commande n'est fait que si la réception est totale.

# Saisie de factures

Les factures ayant fait l'objet d'une commande et/ou d'une réception sont enregistrées par l'option '**Facture**', qui est une saisie interactive.

Si la réception est obligatoire, il n'est possible de facturer une commande que si elle est réceptionnée.

Si la réception est facultative et non effectuée, le système crée la réception à l'identique de la facture quand cette dernière est validée.

#### ACCES à l'option

'Engagements' > 'Saisies & consultations' > 'Factures'

Saisies et consultations

| 03011 STE PRESYS DEMO ACH ACHAT            |              | 28 SEPTEMBRE 1995 |  |
|--------------------------------------------|--------------|-------------------|--|
| 01 GARCHES R D                             |              | Dt.origine        |  |
|                                            |              |                   |  |
| N° Pièce <u>FAENG1</u> Lib. <u>FACTURE</u> |              |                   |  |
| Echéance Rglt Lit <u>10</u>                |              |                   |  |
| Compte tiers Nom réduit                    | Débit TTC    | Crédit TTC        |  |
| 401000 2001                                |              | 22000             |  |
|                                            |              |                   |  |
|                                            | Montant H.T. | 22000             |  |
|                                            |              |                   |  |
|                                            |              |                   |  |
|                                            |              |                   |  |
|                                            |              |                   |  |
|                                            |              |                   |  |
|                                            |              |                   |  |
| (naramàtres donnés à titre d'evemple)      |              |                   |  |
| (parametres donnes à title d'exemple)      |              |                   |  |
|                                            |              |                   |  |
|                                            |              |                   |  |
|                                            |              |                   |  |
|                                            |              |                   |  |
| 01/ F1=Aide F4=Recherche F12=Ecran pr      | écédent      |                   |  |

# Affichage de l'écran après la touche 'Entrée'

A partir de cet écran, vous devez sélectionner par la touche de fonction **F6** les commandes concernées par la facture en cours de saisie.

| 03011 STE PRESYS DEMO ACH ACHAT          | 28                  | SEPTEMBRE 1995          |
|------------------------------------------|---------------------|-------------------------|
| 01 GARCHES R D                           | I                   | t.origine <u>280995</u> |
| NO DIRE ENENCI LIN ENCOUDE               |                     |                         |
| Fachéance 28091995 Palt CH Lit 10        |                     |                         |
| Compte tiers Nom réduit                  | Débit TTC           | Crédit TTC              |
| 401000 2001                              |                     | 22000,00                |
|                                          |                     |                         |
|                                          | Montant H.T.        | 22000,00                |
| 4=Supprimer                              |                     |                         |
| Act N°Commande / Exercice Compte/séque   | nce Nom réduit      |                         |
| / 000                                    |                     |                         |
|                                          |                     |                         |
|                                          |                     |                         |
|                                          |                     |                         |
| (naramètres donnés à titre d'evemnle)    |                     |                         |
| (parametres donnes a title d'exemple)    |                     |                         |
|                                          |                     |                         |
|                                          |                     |                         |
|                                          |                     |                         |
|                                          |                     |                         |
| 02/ F1=Aide F4=Recherche F5=Réafficher F | 6=Créer F9=Validati | on F12=Ecr. préc.       |

## Affichage de l'écran après la touche de fonction F6

Cette touche de fonction vous permet d'indiquer directement la commande concernée ou de rechercher et de sélectionner les commandes définitives du tiers par la touche de fonction **F4**.

Après avoir renseigné le numéro de commande ainsi que l'exercice de celle-ci, validez la saisie.

| 03011 STE PRESYS DEMO ACH ACHAT<br>01 GARCHES R D                                                                              | 28<br>I             | SEPTEMBRE 1995<br>St.origine 280995 |  |
|----------------------------------------------------------------------------------------------------|---------------------|-------------------------------------|--|
| N° Pièce <u>FAENG1</u> Lib. <u>FACTURE</u><br>Echéance <u>28091995</u> Rglt <u>CH</u> Lit <u>10</u><br>Compte tiers Nom réduit | Débit TTC           | Crédit TTC                          |  |
| 401000 2001 TUTTI QUANTI                                                                                                    |                     | 22000,00                            |  |
|                                                                                                    | Montant H.T.        | 22000,00                            |  |
| N° Commande                                                                                                    |                     |                                     |  |
| Exercice 000                                                                                                    |                     |                                     |  |
| Compte/Séquence                                                                                                    |                     |                                     |  |
| (paramètres donnés à titre d'exemple)                                                                                          |                     |                                     |  |
| 05/ F1=Aide F4=Recherche F9=Validation                                                                                         | n F12=Ecran précéde | ent                                 |  |

Quand toutes les commandes définitives concernées par la facture sont saisies, appuyez sur la touche de fonction **F12** pour obtenir l'écran suivant.

# Affichage de toutes les commandes saisies ou sélectionnées

Affiche toutes les commandes que l'utilisateur a saisi sur l'écran précédent.

A ce stade, il peut encore modifier sa sélection en supprimant une commande sélectionnée à tort ou en ajoutant une nouvelle commande par la touche de fonction **F6**.

| 0301  | 1 STE PRESYS  | DEMO        | АСН АСНАТ  |           |        |         | 28 SEPTEMBRE | 1995 |
|-------|---------------|-------------|------------|-----------|--------|---------|--------------|------|
| 01 0  | GARCHES R D   |             |            |           |        |         | Dt.origine   |      |
| N°    | Pièce         | Lib         |            |           |        |         |              |      |
| Ech   | éance         | Rglt        | Lit        |           |        |         |              |      |
| Com   | pte tiers     | Nom réduit  |            |           | Débit  | TTC     | Crédit       | TTC  |
| 401   |               |             |            |           |        |         |              |      |
|       |               |             |            | Mon       | tant H | .т.     |              |      |
| 4=    | Supprimer     |             |            |           |        |         |              |      |
| Act   | N°Commande    | / Exercice  | Compte/s   | équence   | Nom    | réduit  |              |      |
|       |               | / 000       |            |           |        |         |              |      |
|       | 100000001     | / 950       | 401000     | 2001      |        |         |              |      |
|       | 100000005     | / 950       | 401000     | 2001      |        |         |              |      |
|       | 100000007     | / 950       | 401000     | 2001      |        |         |              |      |
|       |               |             |            |           |        |         |              |      |
|       |               |             |            |           |        |         |              |      |
| ,     |               | ~ ~         |            |           |        |         |              |      |
| (par  | ametres donno | es a titre  | d'exemple) |           |        |         |              |      |
|       |               |             |            |           |        |         |              |      |
|       |               |             |            |           |        |         |              |      |
| 02/ 3 | F1=Aide F4=R  | echerche F5 | =Réaffiche | er F6=Cré | er F9= | Validat | ion F12=Ecr. | préc |

Si l'ensemble des commandes est correct, validez par la touche de fonction F9.

# Affichage de l'écran après la touche de fonction F9

Affiche par commande les lignes commandées et/ou réceptionnées qu'il faut pointer en fonction de la facture.

| 0301           | 1 STE PRESYS DE  | мо        | ACH AC   | HAT               | 28                   | SEPTE   | MBRE 1995   |  |
|----------------|------------------|-----------|----------|-------------------|----------------------|---------|-------------|--|
| 01 GARCHES R D |                  |           |          | Dt.origine        |                      |         |             |  |
|                |                  |           |          |                   |                      |         |             |  |
| N°             | Pièce :          | Lib.      |          |                   |                      |         |             |  |
| Ech            | éance :          | Rglt      | Lit _    | _                 |                      |         |             |  |
| Com            | pte tiers No     | n réduit  |          | Débit             | Débit TTC Crédit TTC |         |             |  |
| 401            | 000              |           |          |                   |                      |         |             |  |
| TC=            | Total cumul PC=  | Part. cu  | mul PL=  | Part.ligne TL=Tot | al ligne             | 16=Cp   | lt.Gén.HT   |  |
| 17=            | Cplt.Ana.HT 18   | =Libellé  | /Charge  | 26=               | Cplt.Gén.            | TVA     |             |  |
| N°             | Commande/exerc   | ice       |          |                   |                      |         |             |  |
| Act            | Libellé article  | e Quan    | tité     | Prix Unitaire     | Montar               | t       | Compte      |  |
|                | 100000001 /9     | 50        |          |                   |                      |         | 000000      |  |
|                | ARTICLE PREMIE   | r 100,    | 00000    | 100,00000         | 100                  | 00,00   | 601000      |  |
|                | 100000005 /9     | 50        |          |                   |                      |         | 000000      |  |
|                | DEUXIEME ARTIC   | LE 5,     | 00000    | 1500,00000        | 75                   | 00,00   | 601000      |  |
|                | 100000007 /9     | 50        |          |                   |                      |         | 000000      |  |
|                | ARTICLE PREMIE   | r 100,    | 00000    | 100,00000         | 100                  | 00,00   | 601000      |  |
|                |                  |           |          |                   |                      |         |             |  |
| (par           | amètres donnés . | à titre . | d'exemp. | le)               |                      |         |             |  |
|                |                  |           |          |                   |                      |         |             |  |
|                |                  |           |          |                   |                      |         | Fin         |  |
|                |                  |           |          | Total HT          |                      |         |             |  |
| 02/            | F1=Aide F9=Vali  | dation F  | 12=Ecr   | précéd F13=Pointa | ge Total             | F23=Aut | tres action |  |

Les différents codes de pointage sont :

**'TC**' et **'TL**' : Pointage total.

'PC' et 'PL' : Pointage partiel.

Quand vous pointez les lignes de commandes avec les codes actions '**PC**' et '**TC**', les écritures générées seront cumulées par compte général.

Quand vous pointez les lignes de commandes avec les codes actions '**PL**' et '**TL**', les écritures générées seront détaillées par ligne de commande.

La saisie d'un code action équivaut à appuyer sur 'Entrée'.

Il est possible de pointer l'ensemble des lignes affichées par la touche de fonction **F13** ; dans ce cas, le code action utilisé est '**TL**'.

Pour le compte de charge, il est possible d'intervenir sur :

- L'imputation analytique : '17'.
- Les compléments généraux : '16'.
- Le libellé complémentaire : '18'.

Il en est de même pour les comptes de TVA associés à l'aide des codes action :

'27' : Analytique.

- '26' : Compléments généraux.
- '28' : Libellé complémentaire.

Saisies et consultations

# Affichage automatique après le code action 'PC' ou 'PL'

Cette option permet de saisir les quantités réellement facturées.

| 01 GARCHES R D Dt.origine 280995<br>(paramètres donnés à titre d'exemple) |
|---------------------------------------------------------------------------|
| (paramètres donnés à titre d'exemple)                                     |
|                                                                           |
| N° Pièce <u>FAENG1</u> Lib. <u>FACTURE</u>                                |
| Echéance <u>28011995</u> Rglt <u>CH</u> Lit <u>10</u>                     |
| Compte tiers Nom réduit Débit TTC Crédit TTC                              |
| 401000 2001 TUTTI QUANTI 22000,00                                         |
|                                                                           |
| N° Commande 100000005 / 950                                               |
| Code Article ART2                                                         |
| Libellé DEUXIEME ARTICLE                                                  |
|                                                                           |
| Qté Cdée Récept Fac                                                       |
|                                                                           |
| Fermée <u>N</u> (O/N)                                                     |
| Qréàfact. <u>5,00000</u> P.U. <u>1500,00000</u> Mnt 7500,00               |
|                                                                           |
| Compte HT 601000 ACHATS (LIBELLE REDU                                     |
| Code TVI 1 TVI 10% Terry 10 0000                                          |
| $Course TVA \underline{1} TVA TV0 TAUA \underline{10,0000}$               |
| Compleive 440001 TVA FOURN (AVANCES) MIC 750,00                           |
| 09/ Fl=Aide F4=Recherche Fl2=Ecr. préc. ENTREE=Validation                 |

# Affichage de l'écran après validation du pointage

| 03011 STE PRESYS DEMO ACH ACHAT                       | 28                | 3 SEPTEMBRE 1995 |  |  |  |  |
|-------------------------------------------------------|-------------------|------------------|--|--|--|--|
| 01 GARCHES R D                                        | Dt.origine 280995 |                  |  |  |  |  |
|                                                       |                   |                  |  |  |  |  |
| N° Pièce <u>FAENG1</u> Lib. <u>FACTURE</u>            |                   |                  |  |  |  |  |
| Echéance <u>28011995</u> Rglt <u>CH</u> Lit <u>10</u> |                   |                  |  |  |  |  |
| 2=Réviser 4=Supprimer 5=Afficher                      | 16=Compl.Géné.    | 17=Compl.Ana.    |  |  |  |  |
| 18=Lib.Compl.                                         |                   |                  |  |  |  |  |
| Act N° de compte Nom Réduit                           | Débit             | Crédit           |  |  |  |  |
| 401000 2001 TUTTI QUANTI                              |                   | 22000,00         |  |  |  |  |
| 601000 ACHATS (LIBELLE REDUIT                         | - 10000,00        |                  |  |  |  |  |
| 601000 ACHATS (LIBELLE REDUIT                         | - 3000,00         |                  |  |  |  |  |
| 601000 ACHATS (LIBELLE REDUIT                         | - 7000,00         |                  |  |  |  |  |
| 445601 TVA FOURN (AVANCES)                            | 2000,00           |                  |  |  |  |  |
|                                                       |                   |                  |  |  |  |  |
|                                                       |                   |                  |  |  |  |  |
|                                                       |                   |                  |  |  |  |  |
| (paramètres donnés à titre d'exemple)                 |                   |                  |  |  |  |  |
|                                                       |                   |                  |  |  |  |  |
|                                                       |                   |                  |  |  |  |  |
| CUMUL FF. *                                           | 22000,00          | 22000,00         |  |  |  |  |
|                                                       |                   |                  |  |  |  |  |
|                                                       |                   |                  |  |  |  |  |
| 02/ F1=Aide F3=Fin F5=Réafficher F6=Créer             | F9=Validation F24 | 4=Autres touches |  |  |  |  |
|                                                       |                   |                  |  |  |  |  |

A ce stade, vous pouvez compléter la saisie par la touche de fonction F6.

Les codes actions sont autorisés seulement sur les nouvelles lignes créées par la touche de fonction F6.

Si aucun complément ne doit être saisi, validez la saisie de la facture par la touche de fonction **F9**.

# Consultation

L'étape de la prévision est obligatoire pour consulter les engagements.

ACCES à l'option

'Engagements' > 'Saisies & consultations' > 'Consultation des engagements'

| PEG500 - CONSULTAT         | ION DES ENGAGEMENTS -              |       | 16:54:13  | Le  | 10/10/95  |
|----------------------------|------------------------------------|-------|-----------|-----|-----------|
| Société 03011 STE PRESYS   | DEMO Exercice                      | 950   | 1/01/95   | à   | 30/09/95  |
| Etab                       |                                    |       |           |     |           |
|                            |                                    |       |           |     |           |
|                            | SELECTION                          |       |           |     |           |
| Gestionnaire               |                                    | à     | 999       |     |           |
| Prévision                  |                                    | à     | 999999    |     |           |
| N° Poste /exercice         | 000 000                            | à     | 999 999   |     |           |
|                            |                                    |       |           |     |           |
|                            | AUTRES CRITERES                    |       |           |     |           |
| Type annuel/pluriannuel    | $\underline{D}$ (A = Annuel, P = P | luria | nnuel , D | = L | es Deux ) |
| Période de fin             | 06                                 |       |           |     |           |
| (paramètres donnés à titre | e d'exemple)                       |       |           |     |           |
| 01/ F1=Aide F3=Fin F4=     | Recherche F15=Chqt envi            | r.    |           |     |           |

Saisies et consultations

# Affichage global d'un poste d'une prévision

(code action 'GB')

| PEG5                                            | 01        | - CONSULTATION                          | DES ENG   | AGEMENTS -   | 16:55:                       | 31 Le 1 | 0/10/95 |  |  |  |  |
|-------------------------------------------------|-----------|-----------------------------------------|-----------|--------------|------------------------------|---------|---------|--|--|--|--|
| Soc<br>Eta                                      | iété<br>b | 03011 STE PRESYS DEMO<br>01 GARCHES R D |           | Exercice 950 | 1/01/9                       | 95 à 3  | 0/09/95 |  |  |  |  |
| Pré                                             | vis       | ENG001 ACHATS DE MICR                   | С         | 8055         | 80550,00 10000,00            |         |         |  |  |  |  |
| Ges                                             | t         | G01 GESTIONNAIRE 0                      | 1         | Afficher     | Afficher à partir de 000 000 |         |         |  |  |  |  |
| GB=                                             | Glob      | al DA=Demande ac                        | hat       | DC=Comm      | ande                         | DR=Réce | ption   |  |  |  |  |
| DF=                                             | Fact      | ure                                     |           |              |                              |         |         |  |  |  |  |
| Act                                             | Pos       | te                                      | Ex. Di    | sponible     | Engagé                       |         | % dis   |  |  |  |  |
| GB                                              | 001       | ECRANS                                  | 950       | 40000,00     | 10                           | 0000,00 | 80,00   |  |  |  |  |
|                                                 | 002       | IMPRIMANTES                             | 950       | 40550,00     |                              | 0,00    | 100,00  |  |  |  |  |
| (par                                            | amèt.     | res donnés à titre d'e                  | xemple)   |              |                              |         | Fin     |  |  |  |  |
|                                                 |           |                                         |           |              |                              |         | Fin     |  |  |  |  |
| 03/ F1=Aide F12=Ecran précédent F19=Gauche F20: |           |                                         | he F20=D: | roite        |                              |         |         |  |  |  |  |

| PEG501          | - CONSULTATION DES ENGA                 | GEMENTS  | _     | 16: | 55 <b>:</b> 53 | Le 10/10/95       |  |
|-----------------|-----------------------------------------|----------|-------|-----|----------------|-------------------|--|
| Société<br>Etab | 03011 STE PRESYS DEMO<br>01 GARCHES R D | Exercice | 950   | 1/0 | 1/95           | à 30/09/95        |  |
| Gest            | G01 GESTIONNAIRE 01                     | Fin calc | ul le | 8/  | 09/95          | <b>à</b> 12:33:18 |  |
| Prévis          | ENG001 ACHATS DE MICRO                  | P        | 90550 | ,00 | D              | 34050,00          |  |
|                 |                                         | Е        | 56500 | ,00 | R              | 0,00              |  |
| Post/Ex         | 001 950 ECRANS                          | P        | 50000 | ,00 | D              | 17500,00          |  |
|                 |                                         | Е        | 32500 | ,00 | R              | 0,00              |  |
| Demande         | <b>s achat</b> 22500,00                 |          |       |     |                |                   |  |
| Command         | es 17500,00                             |          |       |     |                |                   |  |
| (paramèt        | res donnés à titre d'exemple)           |          |       |     |                |                   |  |
| Récepti         | ons 10000,00                            |          |       |     |                |                   |  |
| Facture         | <b>s</b> 0,00                           |          |       |     |                |                   |  |
| 04/ F1=.        | Aide F12=Ecran précédent                |          |       |     |                |                   |  |

# Chapitre 4 Editions

# 4

# Edition des commandes

Cette option édite toutes les commandes créées, sous forme d'un bon de commande.

#### ACCES à l'option

'Engagements' > 'Editions' > 'Commande'

| PEG205 <u>-</u>                            | EDITION DES COMMANDES | -                   | 16:56:47          | Le 10/10/95    |
|--------------------------------------------|-----------------------|---------------------|-------------------|----------------|
| <b>Société</b> 03011 STE P<br><b>Etab.</b> | PRESYS DEMO           | <b>Exercice</b> 950 | 1/01/95           | à 30/09/95     |
| Tri gestionnaire                           | <u>o</u> (0/N)        |                     |                   |                |
|                                            | SELECTION             |                     |                   |                |
| N° Commande/Exercic                        | e <u>000</u>          | à                   | 99999999          | 999 999        |
| Gestionnaire                               |                       | à                   | 999               |                |
| Acheteur                                   | <u>A03</u>            | à                   | 999               |                |
| Tiers                                      |                       | _ à                 | <u>999999</u>     | 999999999      |
|                                            | AUTRES CRITE          | RES                 |                   |                |
| Edition définitive                         | <u>n</u> (0/n)        | Date d'             | arrêté 8 <u>9</u> | <u>09 1995</u> |
| Réédition définitiv                        | re <u>N</u> (O/N)     |                     |                   |                |
| Commande annulée                           | <u>N</u> (O/N/SEUL)   |                     |                   |                |
| (paramètres donnés à                       | i titre d'exemple)    |                     |                   |                |
| 01/ Fl=Aide F3=Fin                         | F4=Recherche F15=C    | hgt envir.          |                   |                |

Editions

# Rapprochement Budget/Engagé/Réalisé

Cette option compare à partir de l'analytique, le budget, les commandes et le réalisé.

#### ACCES à l'option

```
'Engagements' > 'Editions' > 'Rappr. budget/engagé/réalisé'
```

| PEG810 -                                | ETAT BUDGE                        | T/ENGAGE/REALIS   | 3E -          | 16:59:34        | Le  | 10/10/95 | <br> |
|-----------------------------------------|-----------------------------------|-------------------|---------------|-----------------|-----|----------|------|
| <b>Société</b> 03011<br><b>Etab.</b> 01 | STE PRESYS D<br>GARCHES R D       | EMO B             | Exercice 950  | 1/01/95         | à   | 30/09/95 |      |
| Budget<br>Type période                  | 1 BUDGET 95<br><u>A</u> (A=Analyt | ique C=Comptabl   | le G=Gestion) | )               |     |          |      |
|                                         |                                   | SELECTION         |               |                 |     |          |      |
| Période                                 |                                   | <u>06</u> 1/06/95 | à             | <u>06</u> 30/06 | /95 |          |      |
| Centre d'orig                           | ine                               |                   | à             | 999999          |     |          |      |
| Chapitre                                |                                   |                   | à             | <u>99</u>       |     |          |      |
| Nature                                  |                                   | 00000             | à             | <u>999999</u>   |     |          |      |
| Centre de des                           | tination                          |                   | à             |                 |     |          |      |
| (paramètres do                          | nnés à titre                      | d'exemple)        |               |                 |     |          |      |
| 01/ F1=Aide                             | F3=Fin F4=Re                      | cherche F15=Cł    | ngt envir. H  | 716=Multi-S     | oum | issions  |      |

| PEG810 - ETAT BUDGET/ENGAGE/REALISE - 17:00:28 Le 10/10/95              |
|-------------------------------------------------------------------------|
|                                                                         |
| Société 03011 STE PRESYS DEMO Exercice 950 1/01/95 à 30/09/95           |
|                                                                         |
|                                                                         |
|                                                                         |
| Budget I TEST Version OI Type budget M                                  |
| Type période A (A=Analytique C=Comptable G=Gestion)                     |
|                                                                         |
| AUTRES CRITERES                                                         |
|                                                                         |
| Ecritures standards N (O/N/S)                                           |
| Ecritures extra comptables N $(0/N/S)$ Type S $(F-Fetimées S-Simulées)$ |
|                                                                         |
|                                                                         |
| Type de cumul $\underline{P}$ (P=Période E=Exerxice)                    |
| Avec répartitions <u>N</u> (O/N/S)                                      |
| Edition en KF <u>N</u> (O/N)                                            |
|                                                                         |
| Edition centre/chap/nature O (O/N)                                      |
| Edition_chap/nature/centre N_(O/N)                                      |
|                                                                         |
|                                                                         |
| (paramètres donnés à titre d'exemple)                                   |
|                                                                         |
| 02/ F1=Aide F3=Fin F12=Ecran précédent                                  |
|                                                                         |
```
PEG810
            - ETAT BUDGET/ENGAGE/REALISE - 17:00:28 Le 10/10/95
Société 03011 STE PRESYS DEMO Exercice 950 1/01/95 à 30/09/95
Budget 1 TEST
                                              Version 01 Type budget M
Type période A (A=Analytique C=Comptable G=Gestion)
                          NIVEAUX D'EDITION
Edition par centre/chapitre/nature :
(paramètres donnés à titre d'exemple)
Edition centres détaillés N (O/N)
                                      12345
Edition des centres regroupés sur \underline{N} \ \underline{N} \ \underline{N} \ \underline{N} \ \underline{N} caractères de l'imputation
                                       1234
Edition des centres selon tableaux \underline{N} \ \underline{N} \ \underline{N} \ \underline{N}
Détail par nature
                       O (O/N) Edition des natures à zéro N (O/N)
Détail par chapitre
                          O (O/N) Détail par type de chapitre O (O/N)
03/ F1=Aide F3=Fin F12=Ecran précédent
```

#### Lancement des états paramétrés

Cette option édite les états paramétrés.

#### ACCES à l'option

#### 'Engagements' > 'Editions' > 'Lancement états paramétrés'

| PEG609             | - LANCEMENT DE       | S EDITIONS          | _            | 17:01:41                         | Le | 10/10/95 |
|--------------------|----------------------|---------------------|--------------|----------------------------------|----|----------|
| Société 03011 STE  | PRESYS DEMO          | Exercic             | <b>e</b> 950 | 1/01/95                          | à  | 30/09/95 |
| Etab               |                      |                     |              |                                  |    |          |
| (paramètres donnés | à titre d'exemple)   |                     |              |                                  |    |          |
|                    | SELEC                | TION                |              |                                  |    |          |
| Nom de l'état      |                      |                     | à            | 999999999999                     |    |          |
| fichier            |                      |                     | à            | 99                               |    |          |
|                    | AUTRES C             | RITERES             |              |                                  |    |          |
| Exercice N         | 950 01               | à 09 Pér            | iodes        | 01 à 09                          |    |          |
| N-1                | 000 00               | à <u>00</u>         |              | 00 à 00                          |    |          |
| N-2                | <u>000</u> <u>00</u> | à <u>00</u>         |              | <u>00</u> à <u>00</u>            |    |          |
| N-3<br>N-4         | <u>000</u><br>000 00 | ā <u>00</u><br>à 00 |              | <u>00</u> ā <u>00</u><br>00 à 00 |    |          |
| N-5                | 000 00               | à <u>00</u>         |              | <u>00</u> à <u>00</u>            |    |          |
| 01/F1=Dide F3=F    | in F4=Recherche F    | 15=Chat env         | ir           |                                  |    |          |
| or, rr-mac ro-r    | in reconcrene r      | 10 -chige chiv      |              |                                  |    |          |

Editions

| PEG60        | 19          | - LANCEMENT DES EDITIONS -            | 17:02  | :20 | Le   | 10/1 | 0/95 |
|--------------|-------------|---------------------------------------|--------|-----|------|------|------|
| Soci<br>Etab | .été 03011  | STE PRESYS DEMO Exercice 950          | 1/01   | /95 | à    | 30/0 | 9/95 |
|              |             | Afficher à parti                      | r de _ |     |      |      |      |
| (para        | amètres don | nés à titre d'exemple)                |        |     |      |      |      |
| 1=C          | Choisir     |                                       |        |     |      |      |      |
|              |             |                                       |        |     |      |      |      |
| Act          | Etat        | Intitulé                              | Col    | Fic | hier |      |      |
| 1            | BQUCDES     | LISTE DETAILLEE DES COMMANDES         | 5      | CD  |      |      |      |
|              | BQUTEST     | test états paramétrables              | 6      | PR  | DA   | CD   | FA   |
|              | CDE.DETAIL  | LISTE DETAILLEE DES COMMANDES         | 4      | CD  |      |      |      |
|              | CDE.ECH.S1  | ECHEANCIER COMMANDES ler SEMESTRE     | 8      | CD  |      |      |      |
|              | CDE.ECH.S2  | ECHEANCIER COMMANDES 2em SEMESTRE     | 8      | CD  |      |      |      |
|              | CDE.RECAP   | LISTE RECAPITULATIVE DES COMMANDES    | 4      | CD  |      |      |      |
|              | CDE.RECPT.  | LISTE DES COMMANDES AVEC RECEPTION    | 6      | CD  | RC   |      |      |
|              | DA.DETAIL   | LISTE DETAILLEE DES DEMANDES D'ACHAT  | 3      | DA  |      |      |      |
|              | DA.ECH.S1   | ECHEANCIER DEMANDE D'ACHAT ler SEMEST | RE 8   | DA  |      |      |      |
|              | DA.ECH.S2   | ECHEANCIER DEMANDE D'ACHAT 2em SEMESI | RE 8   | DA  |      |      |      |
|              | DA.RECAP    | LISTE RECAPITULATIVE DEMANDES D'ACHAT | 3      | DA  |      |      | +    |
|              |             |                                       |        |     |      |      |      |
|              |             |                                       |        |     |      |      |      |
| 02/          | Fl=Aide F   | 3=Fin F5=Réafficher F12=Ecran précéde | ent    |     |      |      |      |

| PEG610    |         |       | - 1      | LANCEMENT  | DES E | DITIONS   | -   | 17:02:44                                     | Le | 10/10/95 |
|-----------|---------|-------|----------|------------|-------|-----------|-----|----------------------------------------------|----|----------|
|           |         |       |          |            |       |           |     |                                              |    |          |
| Société   | 03011   | STE   | PRESYS   | DEMO       |       | Exercice  | 950 | 1/01/95                                      | à  | 30/09/95 |
| Etab      |         |       |          |            |       |           |     |                                              |    |          |
|           |         |       |          |            |       |           |     |                                              |    |          |
| Etat      | BOUCD   | ES    | LISTE    | DETAILLEE  | DES   | COMMANDES |     |                                              |    |          |
|           | ~       |       |          |            |       |           |     |                                              |    |          |
| (paramèt  | res do  | nnés  | à titre  | e d'exempl | e)    |           |     |                                              |    |          |
| (purumeer | 105 UC  |       | u 01010  | c u chempi | - /   |           |     |                                              |    |          |
|           |         |       |          | SELE       | CTTON |           |     |                                              |    |          |
|           |         |       |          | 00000      |       |           |     |                                              |    |          |
| GESTIONN  | ATRE    |       |          |            |       | à         |     | 999                                          |    |          |
| NºCOMMANI |         |       |          |            |       | ۵<br>۵    |     | <u>9999</u> 99999999                         |    |          |
| COMPERIAN |         | -     |          |            |       | a<br>>    |     | <u>,,,,,,,,,,,,,,,,,,,,,,,,,,,,,,,,,,,,,</u> |    |          |
| COMPTE/SI | EQUENC. | E     |          | -          |       | a         |     | 999999                                       |    |          |
| AUXILIAI  | KE      |       |          |            |       | a         |     | 999999999                                    |    |          |
| DATE COM  | MANDE   |       |          | _          |       | a         |     | 999999                                       |    |          |
| RECEPTION | NNEE O  | /N    | -        |            |       | ă         |     | 9                                            |    |          |
| DEFINITVI | E =D    |       | -        |            |       | à         |     | <u>9</u>                                     |    |          |
|           |         |       |          |            |       |           |     |                                              |    |          |
|           |         |       |          |            |       |           |     |                                              |    | Fin      |
|           |         |       |          |            |       |           |     |                                              |    |          |
|           |         |       |          |            |       |           |     |                                              |    |          |
| 1/01 F1=2 | Aide    | F4=Re | echerche | e F9=Vali  | datio | n F12=Ec  | ran | précédent                                    |    |          |

## Chapitre 5 Autres traitements

# 5

## Demandes de provisions

A partir de cet écran, et en fonction des paramètres généraux, vous générez les écritures de provision dans le fichier '**Batch**'.

Ces écritures de provisions sont obligatoirement passées sur un journal d'**OD**' à contrepassation automatique.

#### ACCES à l'option

'Engagements' > 'Autres traitements' > 'Demandes de provisions'

| PEG150 - DEMAN             | DE DE PROVIS  | IONS         | -     | 14:59:30    | Le   | 11/10/95  |
|----------------------------|---------------|--------------|-------|-------------|------|-----------|
| Société 03011 STE PRESYS   | DEMO          | Exercice     | 950   | 1/01/95     | à    | 30/09/95  |
|                            | AUTRES CI     | RITERES      |       |             |      |           |
| Origine de la provision    | D             | (C=Commande, | R=Ré  | ception,D=1 | es ( | deux)     |
| Date d'arrêté              | 1/09/1995     |              |       |             |      |           |
| Tirage provisoire          | <u>o</u>      | (Oui/Non)    |       |             |      |           |
| (paramètres donnés à titre | e d'exemple)  |              |       |             |      |           |
| Code journal               |               |              |       |             |      |           |
| Numéro chrono              |               |              |       |             |      |           |
| Folio                      |               |              |       |             |      |           |
| Période comptable          | 06            |              |       |             |      |           |
| Ecritures générales        | <u>C</u> (C=0 | Comptables,E | =Ext  | ra-comptabl | es ( | estimées) |
| Type de génération         | <u>D</u> (D=1 | Détaillée,R= | Réca  | pitulative) |      |           |
| Valorisation devise        | <u>1</u> (1=  | Taux 1 , 2=T | aux 3 | 2 , 3=Taux  | 3    |           |
|                            | 4=            | Taux 4 , 5=T | aux   | 5)          |      |           |
|                            |               |              |       |             |      |           |
|                            |               |              |       |             |      |           |
|                            |               |              |       |             |      |           |
| 01/Fl=Aide F3=Fin F15      | Chgt envir.   |              |       |             |      |           |

## Transfert des prévisions d'engagement

Cette option transfère un poste ou une partie d'un poste de prévision d'engagement sur un autre poste d'une autre prévision.

#### ACCES à l'option

'Engagements' > 'Autres traitements' > 'Transferts des prévisions'

| <b>Société</b> 03011 STE PRESYS DEMO <b>Exercice</b> 950 1/01/95 à 30/09/9                                           |
|----------------------------------------------------------------------------------------------------|
| Etab. 01 GARCHES R D                                                                                                 |
| SELECTION                                                                                                    |
| Gestionnaire        à 999         Prévision        à 999999         N° Poste /exercice       000 000       à 999 999 |
| AUTRES CRITERES                                                                                                    |
| Type annuel/pluriannuel $\underline{D}$ (A = Annuel , P = Pluriannuel , D = Les Deux                                 |
| (paramètres donnés à titre d'exemple)                                                                                |

| PEG015 - TRANSFERT DES PR                            | REVISIONS -       | 15:02:52 Le 11/10/9 | 5 |
|------------------------------------------------------|-------------------|---------------------|---|
| <b>société</b> 03011 STE PRESYS DEMO<br><b>Etab.</b> | Exercice 950      | 1/01/95 à 30/09/9   | 5 |
| PS=Poste                                             | Afficher à        | partir de           |   |
| Act Gestionnaire/prévision                           | Montant total     | Montant ventilé     | - |
| GUI GESTIONNAIRE 01<br>ENG002 ACHATS DE MICRE        | 100000,00         | 100000,00           |   |
| G02 GESTIONNAIRE 02<br>ENG003 AMELIORATION DU PART   | 35000,00          | 12000,00            |   |
|                                                      |                   |                     |   |
| (paramètres donnés à titre d'exemple                 | ə)                |                     |   |
|                                                      |                   | Fin                 |   |
| 02/ F1=Aide F3=Fin F5=Réafficher                     | F12=Ecran précéde | ent                 |   |

## Calcul du disponible

L'étape de la prévision est obligatoire pour effectuer le calcul du disponible.

C'est un traitement 'Batch'.

Il doit être demandé par période à la date système, donc la consultation affiche le résultat du dernier calcul obtenu.

Un état justificatif du calcul est édité à l'issue de ce traitement.

ACCES à l'option

'Engagements' > 'Autres traitements' > 'Calcul du disponible'

#### Autres traitements

| PEG950 <u>- CA</u>   | LCUL DU DISPONIBLE        | - 15:08:21    | Le 11/10/95 |  |
|----------------------|---------------------------|---------------|-------------|--|
| Société 03011 STE P  | RESYS DEMO Exercic        | e 950 1/01/95 | à 30/09/95  |  |
|                      |                           |               |             |  |
|                      | AUTRES CRITERES           |               |             |  |
| Exercice à fin       | <u>950</u> 1/01/95 au     | 30/09/95      |             |  |
| Période à fin        | <u>06</u> JUIN            |               |             |  |
|                      |                           |               |             |  |
|                      |                           |               |             |  |
| (paramètres donnés à | titre d'exemple)          |               |             |  |
|                      |                           |               |             |  |
|                      |                           |               |             |  |
| 01/F1=Aide F3=Fin    | F4=Recherche F15=Chgt env | vir.          |             |  |

## Détail du calcul du disponible

| Exemple                        |         |
|--------------------------------|---------|
| Prévision / Poste 1            | 100.000 |
| Demande d'achat de type marché | 50.000  |
| Commande                       | 30.000  |
| Réception                      | 5.000   |
| Facturé                        | 1.000   |

| Type de    |                                     |                                                    |         |                    |  |  |  |  |  |  |  |
|------------|-------------------------------------|----------------------------------------------------|---------|--------------------|--|--|--|--|--|--|--|
| calcul     | calcul Résultat Opération effectuée |                                                    |         |                    |  |  |  |  |  |  |  |
| Prévision  | 100.000                             |                                                    |         |                    |  |  |  |  |  |  |  |
| Engagé     | 49.000                              | Reste à commander sur DA de type Marché ou Contrat |         |                    |  |  |  |  |  |  |  |
|            |                                     | +                                                  | 20.000  | 50.000 -<br>30.000 |  |  |  |  |  |  |  |
|            |                                     | Reste à réceptionner                               | +       |                    |  |  |  |  |  |  |  |
|            |                                     | +                                                  | 25.000  |                    |  |  |  |  |  |  |  |
|            |                                     | Reste à facturer                                   | +       | 30.000 -           |  |  |  |  |  |  |  |
|            |                                     |                                                    | 4.000   | 5.000              |  |  |  |  |  |  |  |
|            |                                     |                                                    |         | 5.000 - 1.000      |  |  |  |  |  |  |  |
| Réalisé    | 5.000                               | Réception ou                                       |         |                    |  |  |  |  |  |  |  |
|            |                                     | Facturé si > à réception                           |         |                    |  |  |  |  |  |  |  |
| Disponible | 46.000                              | Prévision                                          | 100.000 |                    |  |  |  |  |  |  |  |
|            |                                     | -                                                  | -       |                    |  |  |  |  |  |  |  |
|            |                                     | Engagé                                             | 49.000  |                    |  |  |  |  |  |  |  |
|            |                                     | -                                                  | -       |                    |  |  |  |  |  |  |  |
|            |                                     | Réalisé                                            | 5.000   |                    |  |  |  |  |  |  |  |

Si une demande d'achat<sup>11</sup> et/ou une commande est soldée, elle n'intervient plus dans ces calculs quelque soit leur montant.

<sup>&</sup>lt;sup>11</sup> Marché ou contrat